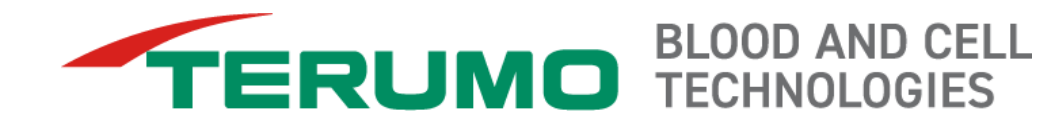

# **Continuous Mononuclear Cell Collection (Version 12 CMNC) Procedure Training**

## **Operator's Manual Information**

#### Spectra Optia Apheresis System

#### Intended Use

The Spectra Optia Apheresis System, a blood component separator, may be used to perform the following therapeutic apheresis, cell collection, and cell processing procedures\*:

- Therapeutic plasma exchange
- Therapeutic plasma exchange with a secondary plasma device
- Red blood cell exchange, depletion, and depletion/exchange
- Mononuclear cell collection from the peripheral blood
- Granulocyte collection from the peripheral blood
- White blood cell depletion‡
- Platelet depletion
- Processing of harvested bone marrow

\*Procedure availability varies by country.

#White blood cell reduction for patients with leukocytosis at risk for leukostasis (Intended Use in the U.S.)

#### **Contraindications for Use**

- Leukocytapheresis is contraindicated in AML FAB M3 (APL) because of the accompanying disseminated intravascular coagulation. (Vahdat L, et al., "Early mortality and the retinoic acid syndrome in acute promyelocytic leukemia: impact of leukocytosis, low-dose chemotherapy, PMN/RAR-alpha isoform and CD13 expression in patients treated with all-trans retinoic acid." Blood 1994; 84: 3843-3849. Daver, et al., "Clinical characteristics and outcomes in patients with acute promyelocytic leukaemia and hyperleucocytosis." British Journal of Haematology 2015, 168, 646-653.)
- Other contraindications for the use of the Spectra Optia system are limited to those associated with the infusion of solutions and replacement fluids as required by the apheresis procedure, and those
  associated with all types of automated apheresis systems.

#### Possible Adverse Events of Apheresis Procedures Include:

Anxiety, headache, light-headedness, digital and/or facial paresthesia, fever, chills, hematoma, hyperventilation, nausea and vomiting, syncope (fainting), urticaria, hypotension, allergic reactions, infection, hemolysis, thrombosis in patient and device, hypocalcemia, hypokalemia, thrombocytopenia, hypoalbuminemia, anemia, coagulopathy, fatigue, hypomagnesemia, hypogammaglobulinemia, adverse tissue reaction, device failure/disposable failure, air embolism, blood loss/anemia, electrical shock hazard, fluid imbalance, inade quate separation of blood components.

#### **Reactions to Blood Products Transfused During Procedures**

Reactions to transfused blood products can include fever, circulatory overload, shock, allergic reactions, alloimmunization, transfusion-related acute lung injury (TRALI), and graft-versus-host disease (GVHD), as well as transmission of infectious diseases and bacteria. (Sources: *Circular of Information for the Use of Human Blood and Blood Components*, AABB, et al, ed., April, 2006; *Guide to the preparation, use and quality assurance of blood components*, 10th Edition, Council of Europe Publishing; Toy P et al., "Transfusion-Related Acute Lung Injury: Incidence and Risk Factors." *Blood*, 2012; 119: 1757-1767.)

#### **Restricted to Prescription Use Only:**

- Operators must be familiar with the system's operating instructions.
- Procedures must be performed by qualified medical personnel.

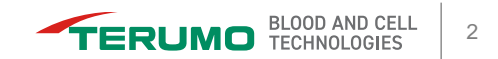

## **Learning Objectives**

After completing this training, you will be able to do the following regarding a CMNC procedure using the Spectra Optia system:

- Discuss the principles of the procedure
- Enter and discuss the data needed to perform the procedure
- Discuss how the data you entered affects the procedure and the run targets
- View and change data on the run values screen
- Make changes to data on the data, run, and end run menu screens
- Optimize the run for the desired procedure outcomes
- Troubleshoot issues that may arise

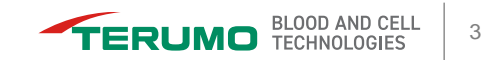

## **Presentation Overview**

- Introduction
- Preparing to Perform the Procedure
- Monitoring the Run
- Completing the Run
- Making Changes
- Optimization
- Troubleshooting
- Low TBV Patients

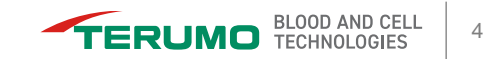

## Introduction

- IDL Set
- Basic Principles of CMNC Collection
- Cell Separation: Channel
- Cell Separation: Connector
- AIM System Control of Collection
- Collection Preference (CP)

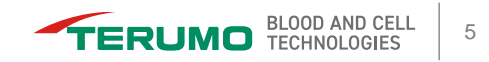

### **IDL Set**

- 1. Replace line
  - Frangible connector
- 2. Plasma bag
- 3. Collection bag
  - Spike port
  - Sample bulbs
  - Sterile barrier filter
- Connector 4.
- 5. Cassette
- 6. AC and saline tubing
  - AC Correct Connect\* luer
  - Saline spike
  - Sterile barrier filters

- 7. AC check valve
- 8. Colored clamps
- 9. Diversion bag

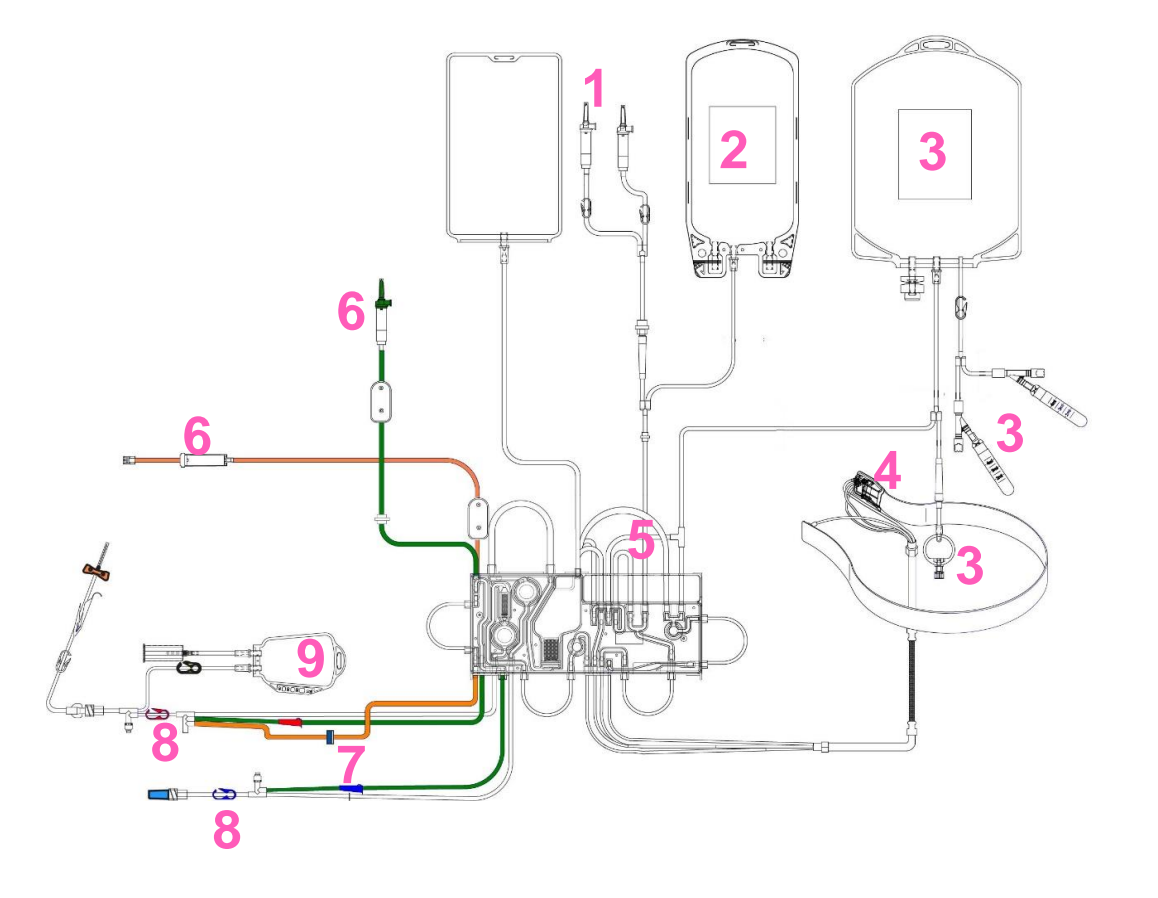

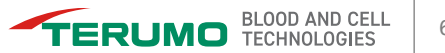

#### **Basic Principles of CMNC Collection**

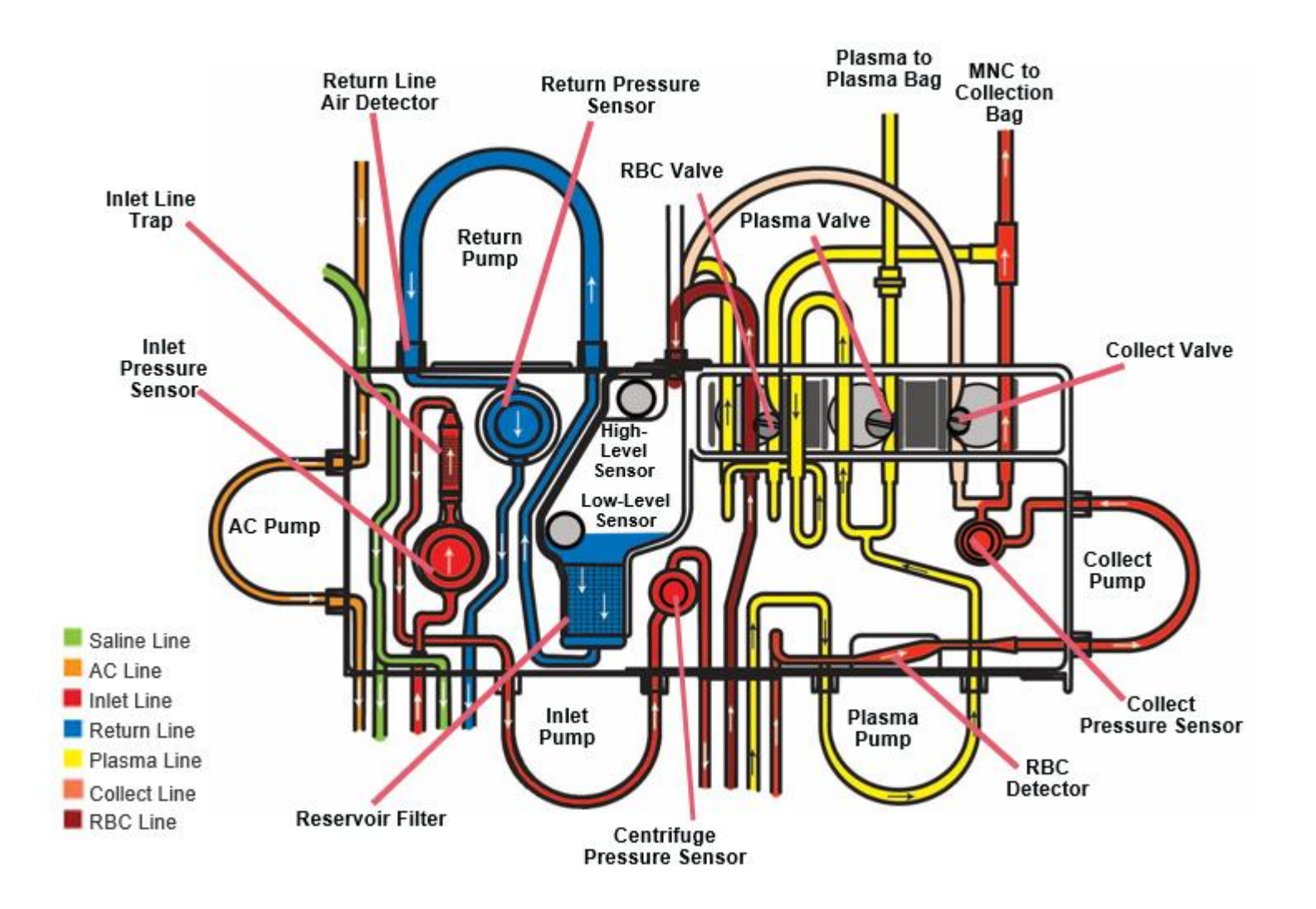

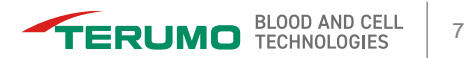

### **Cell Separation: Channel**

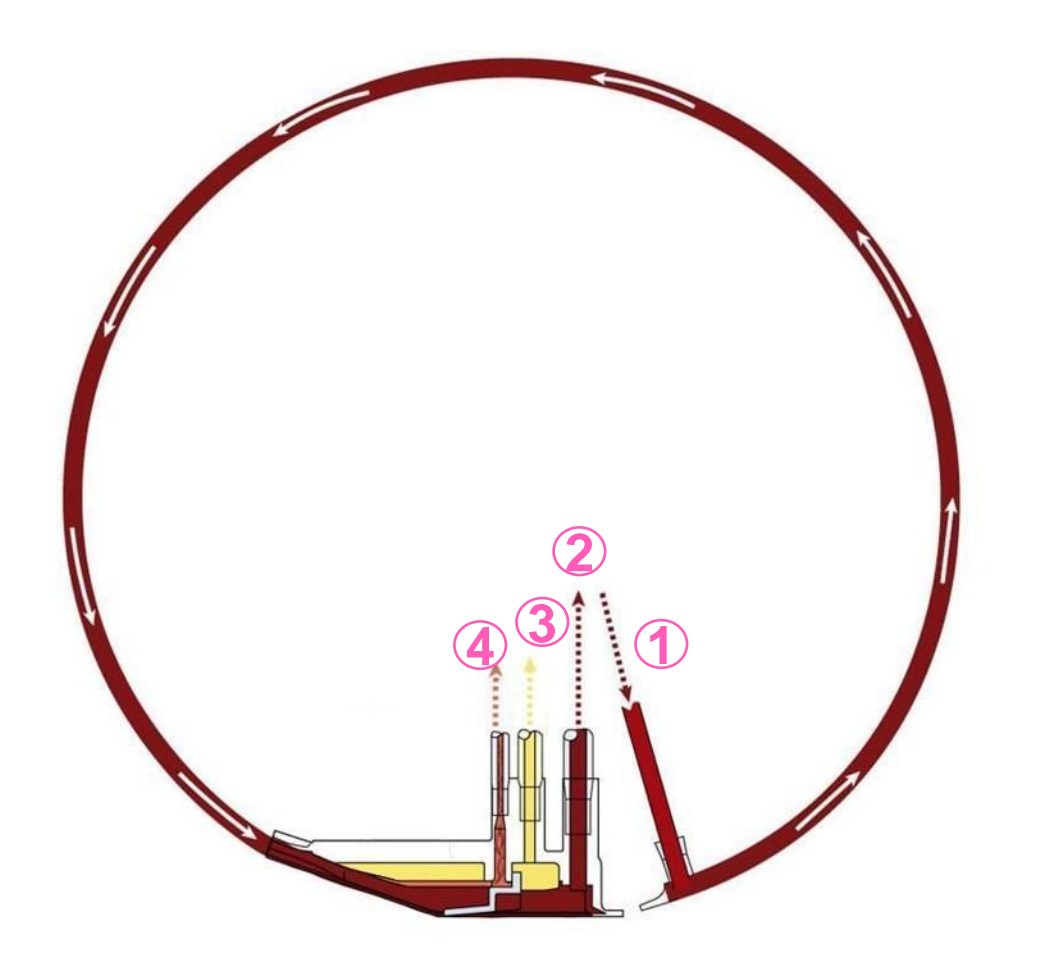

- **1.** Whole blood enters the channel.
- 2. Red blood cells (RBC) flow passively to the reservoir.
- **3.** Plasma is pumped into the reservoir, or it is collected.
- **4.** Cells are continuously pumped into the collection bag.

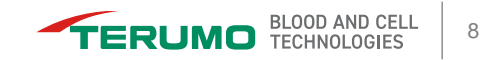

## **Cell Separation: Connector**

Centrifugal force separates the blood in the connector into layers based on the **specific gravity** of the cells:

Platelets: 1.04 to 1.08 MNC: 1.06 to 1.09 RBC: 1.08 to 1.11

- 1. Collect port
- 2. Plasma port
- 3. RBC port
- 4. Skimmer dam

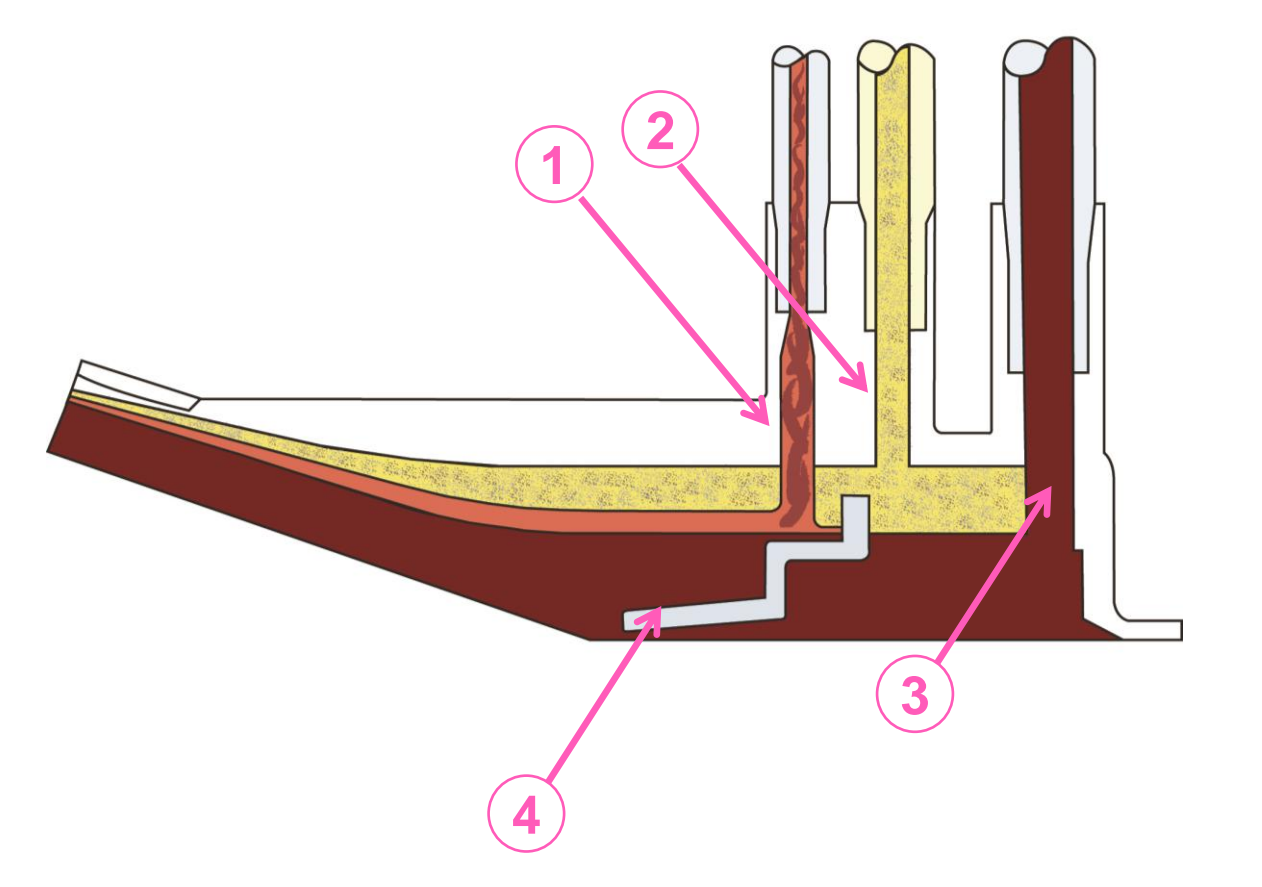

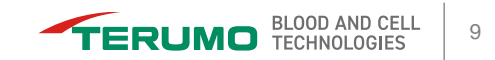

## **AIM System Control of Collection**

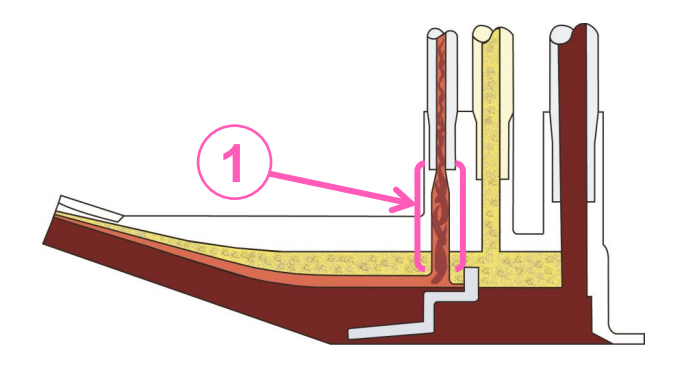

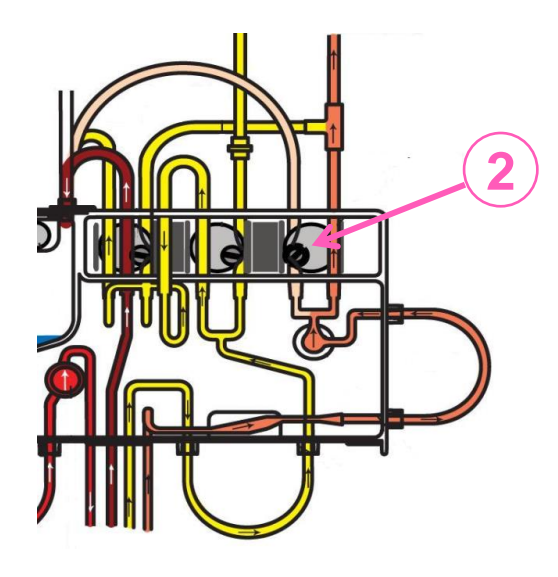

- The AIM system controls the concentration of cells in the collect port (collection preference).
- 2. When cells are detected in the collect port the collect valve moves to the collect position.
  - The cells are continuously collected into the collection bag.

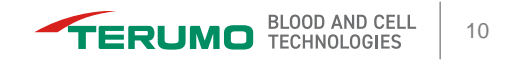

# **Questions?**

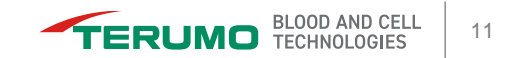

## **Collection Preference (CP)**

- The AIM system controls the concentration of cells (collection preference) flowing through the collect port by adjusting the plasma pump flow rate.
- The CP will always default to 50.

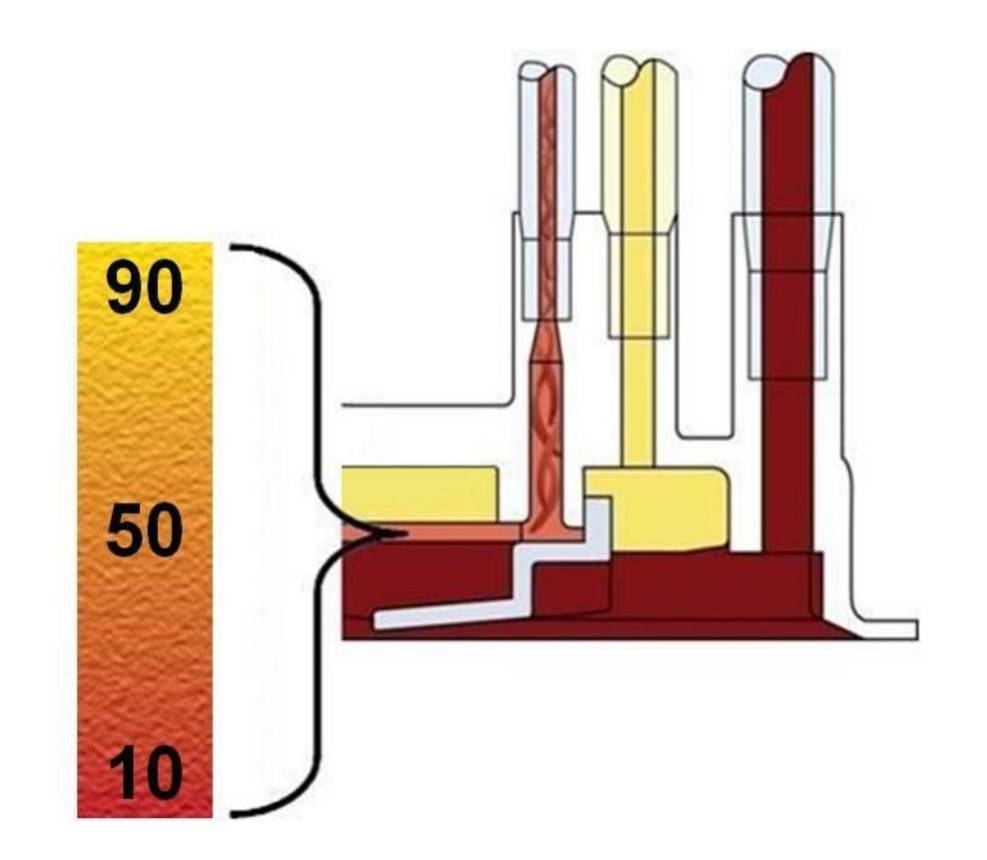

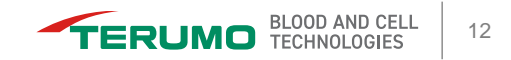

## **Preparing to Perform the Procedure**

- Configuration: Medication Infusion Notification
- Configuration: CMNC
- Configuration: Blood Warmer and AC
- Channel Loading
- Patient Data
- Run Values
- Patient Connection

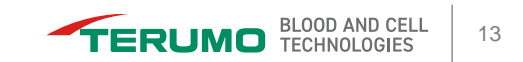

### **Configuration: Procedure**

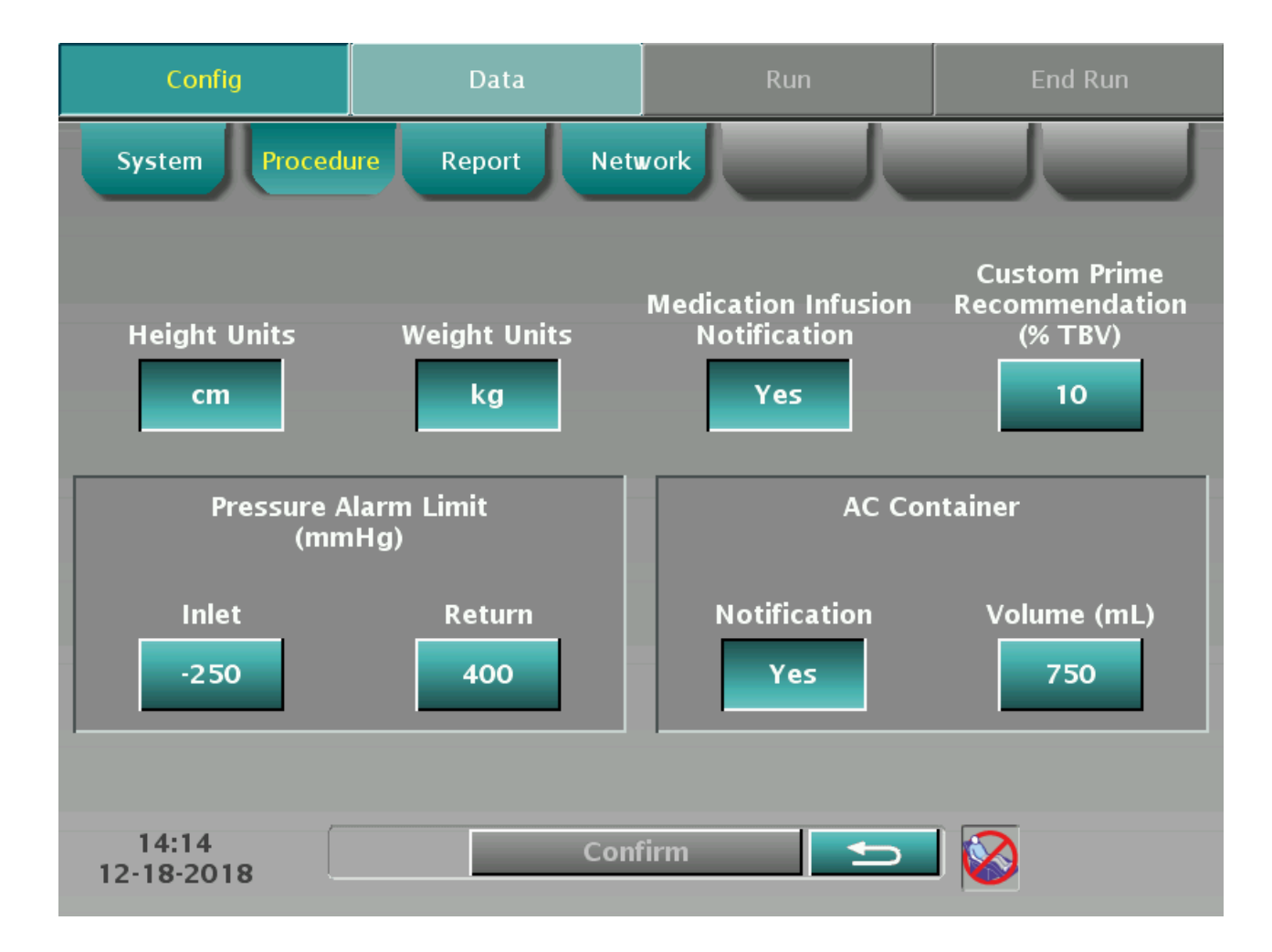

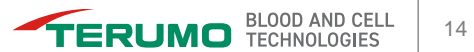

## **Configuration: CMNC**

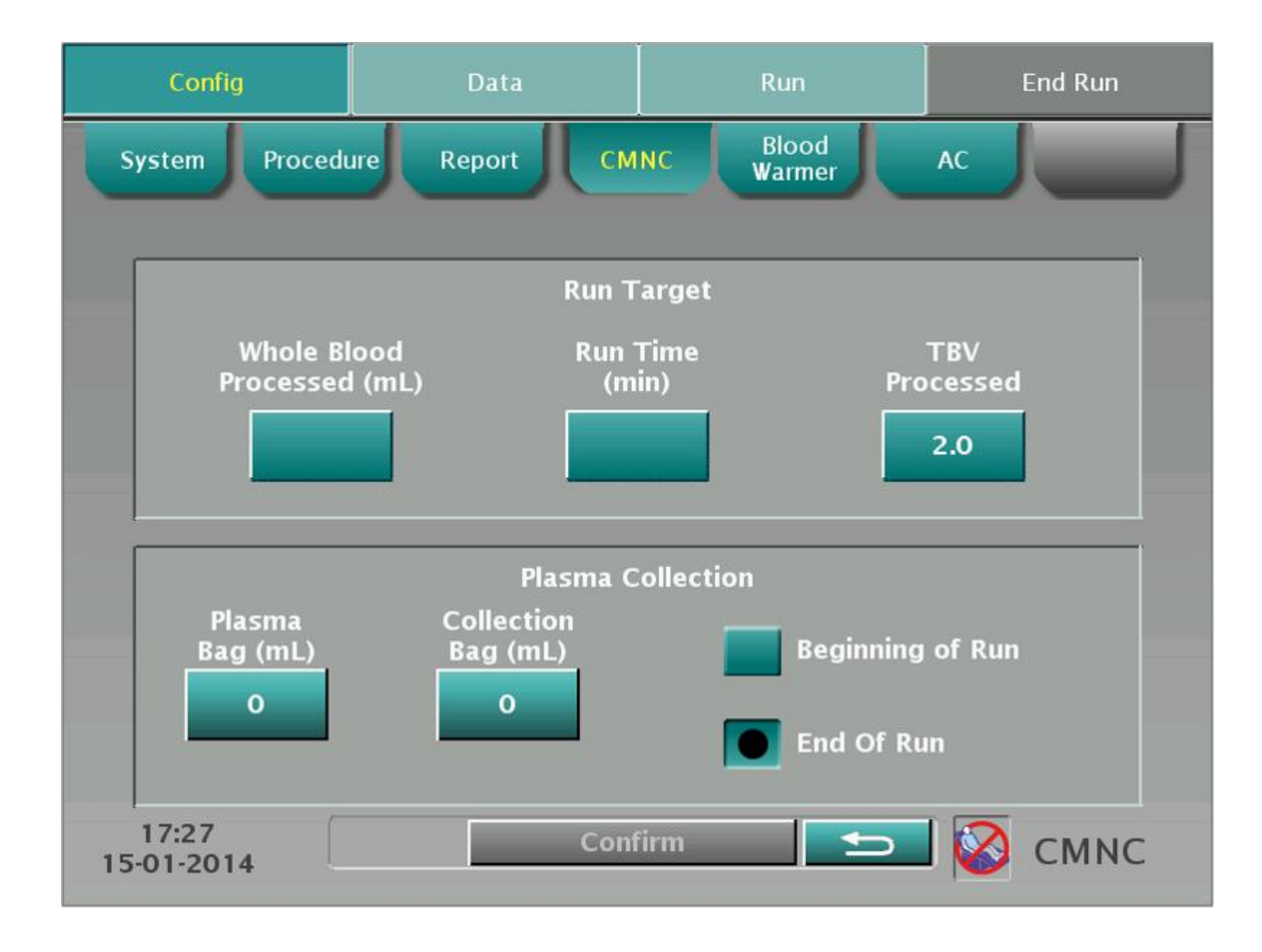

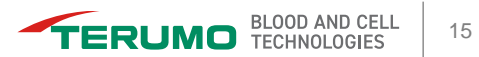

## **Configuration: Blood Warmer and AC**

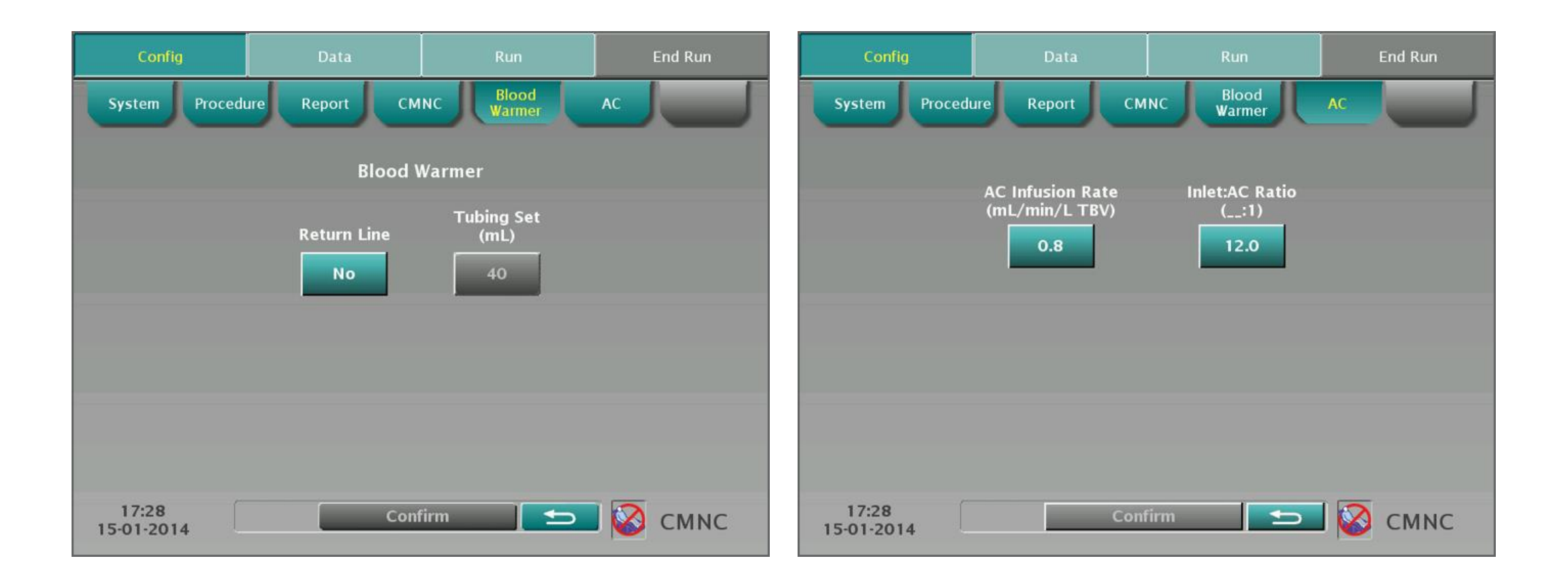

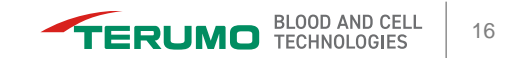

## **Channel Loading**

- 1. Centrifuge collar is in the correct position.
- **2.** Notch on locking pin is visible.

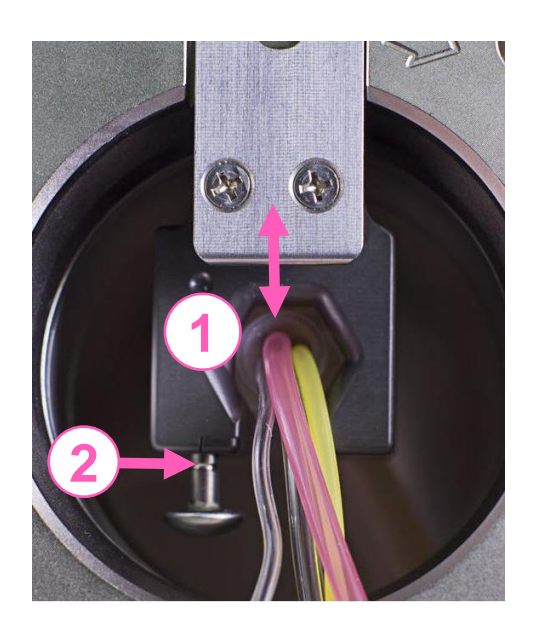

- **3.** Optical reference is visible.
- **4.** Connector and channel sit flush in the filler.
- 5. Section of IDL filler has a black square.

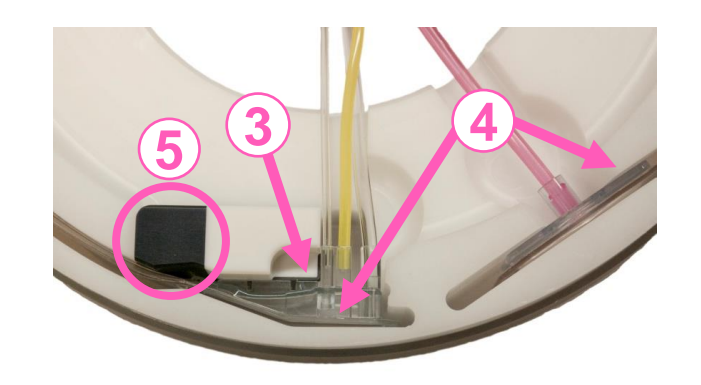

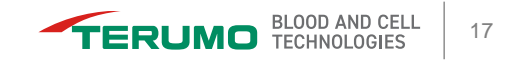

#### **Patient Data**

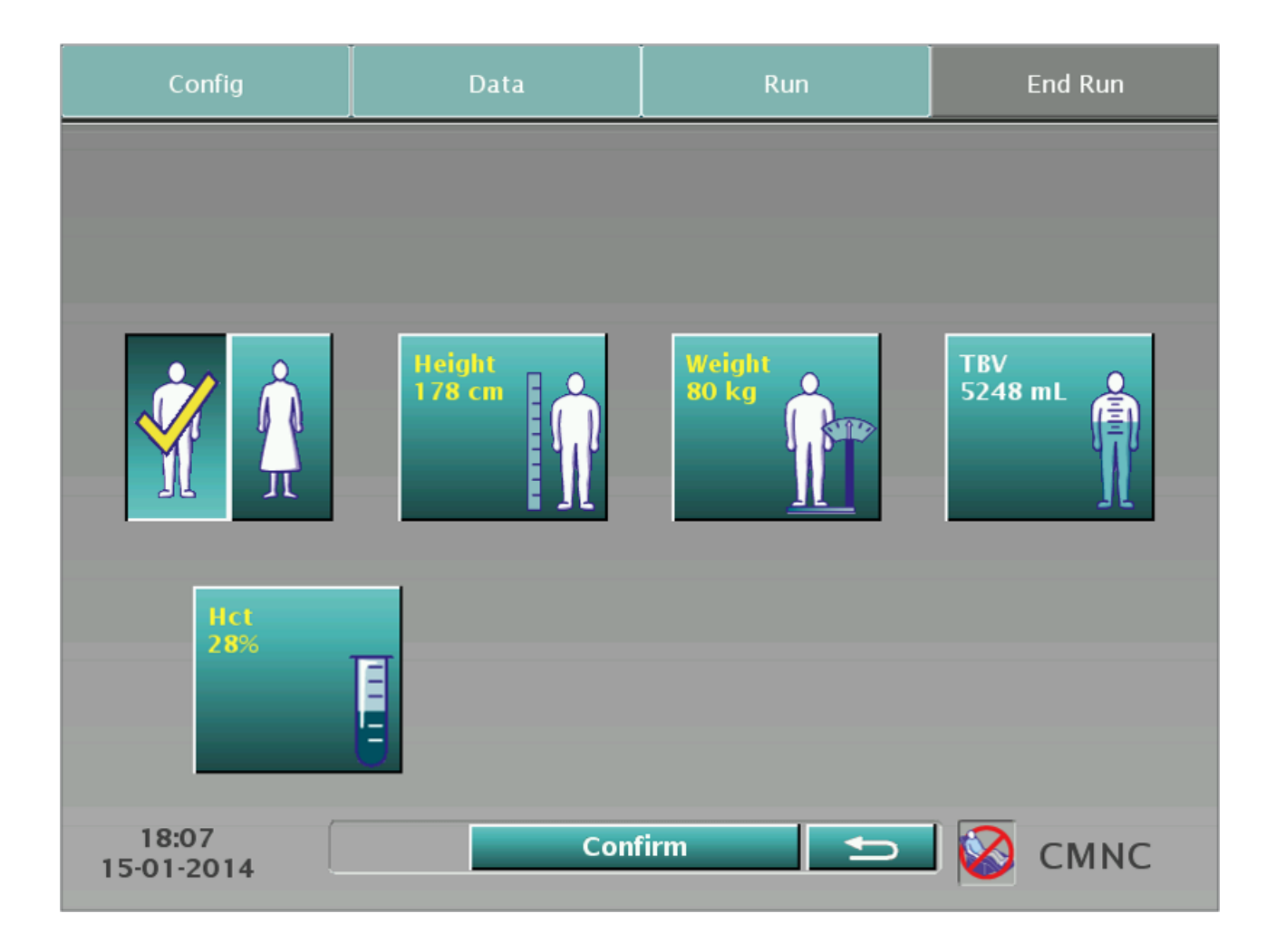

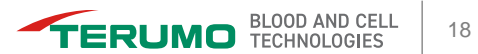

#### **Run Values**

| Config                            |               | Data                                    | Run                        |                          | End Run                        |  |
|-----------------------------------|---------------|-----------------------------------------|----------------------------|--------------------------|--------------------------------|--|
|                                   |               |                                         |                            |                          |                                |  |
| AC Infusion<br>Rate<br><b>0.8</b> | Inle<br>Ratio | t:AC Whole<br>o (_:1) Process<br>2.0 10 | e Blood<br>sed (mL)<br>496 | Run<br>Time (min)<br>226 | TBV Processed                  |  |
|                                   | AC            | Inlet                                   | Plasma                     | Collect                  | Plasma in<br>Collection<br>Bag |  |
| Flow Rate<br>(mL/min)             | 4.2           | 50.7                                    | 30.2                       | 1.0                      |                                |  |
| Current (mL)                      |               |                                         |                            |                          |                                |  |
| Target (mL)                       | 954           | 11450                                   | 0                          | 225                      | 0                              |  |
| 18:07<br>15-01-2014               |               | Con                                     | firm                       | Ð                        | 🔯 смлс                         |  |

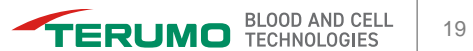

### **Patient Connection**

Important!

- Unclamp, clamp and close the lines as instructed on the screens.
- Leave the return saline line open at the start of the run to divert the prime saline.

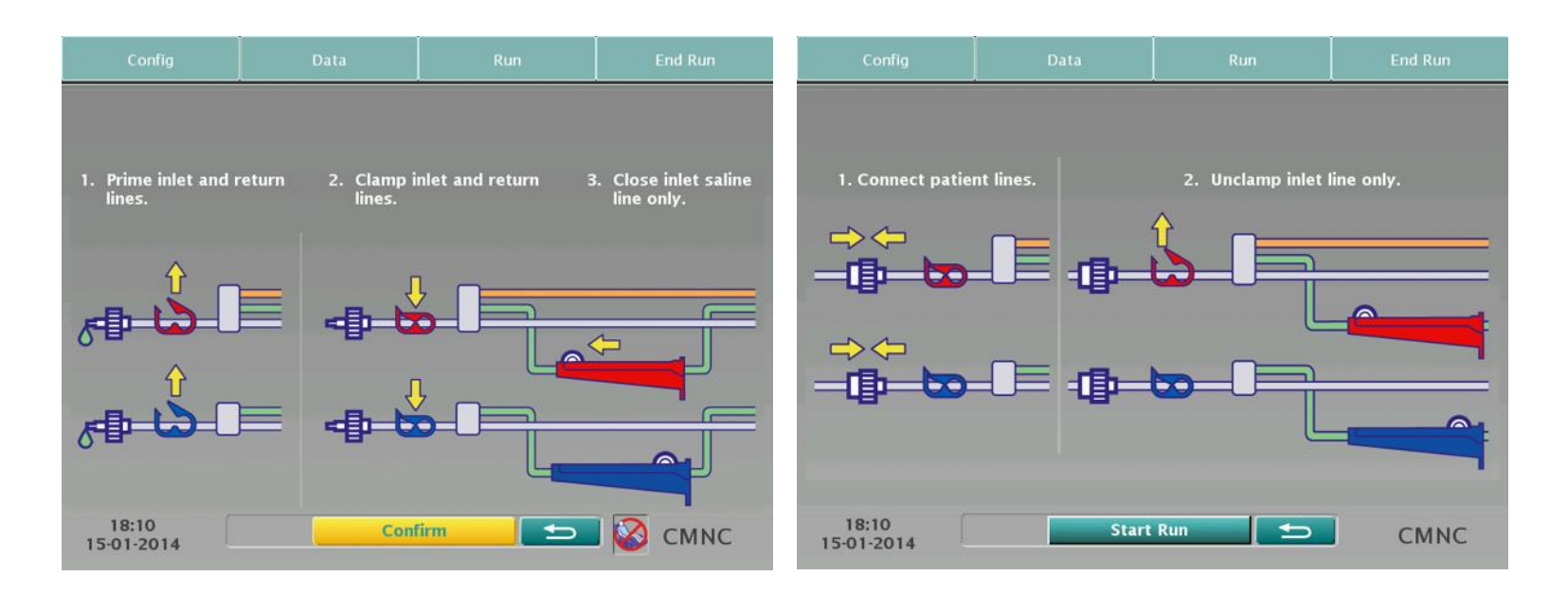

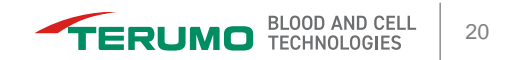

# **Questions?**

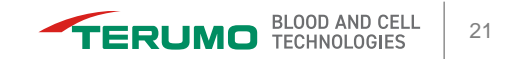

## **Monitoring the Run**

- Main Run
- Collection Status
- Connector
- Collect Line from the Centrifuge
- Caution Status

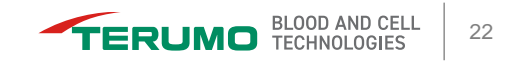

## Main Run

| Config                   | Data                      | Run                                     | End Run                                 |  |  |  |  |  |  |  |  |
|--------------------------|---------------------------|-----------------------------------------|-----------------------------------------|--|--|--|--|--|--|--|--|
| Collecting MNC.          |                           |                                         |                                         |  |  |  |  |  |  |  |  |
|                          |                           |                                         |                                         |  |  |  |  |  |  |  |  |
|                          | 0 2 -                     | 214 min 227 min                         | Packing<br>Factor 4.5                   |  |  |  |  |  |  |  |  |
| Current                  | AC Inlet                  | Plasma                                  | Collect                                 |  |  |  |  |  |  |  |  |
| Flow Rate<br>(mL/min) 4. | 2 50.7                    | 19.2                                    | 1.0                                     |  |  |  |  |  |  |  |  |
| Volume<br>(mL) 5         | 3 631                     | 0                                       | 7                                       |  |  |  |  |  |  |  |  |
|                          | Inlet<br>-34<br>mmHg mmHg | AC Infusion<br>Rate<br>0.8<br>AC to Pat | Inlet:AC<br>Ratio<br>12.0<br>ient 38 mL |  |  |  |  |  |  |  |  |
| 18:23<br>15-01-2014      |                           |                                         | CMNC                                    |  |  |  |  |  |  |  |  |

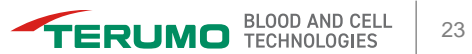

### **Collection Status**

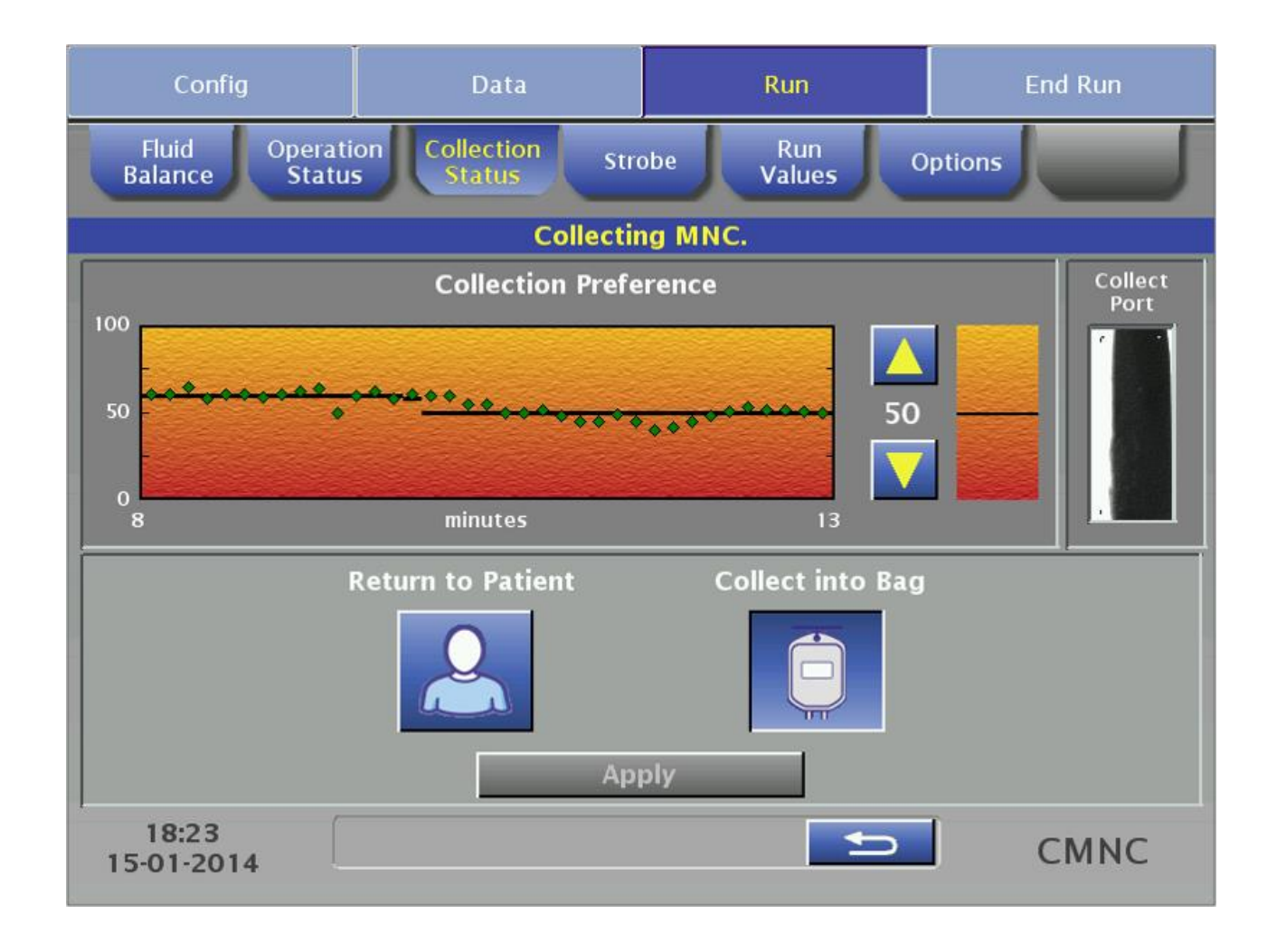

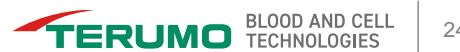

## **Collection Status (continued)**

CP trend graph

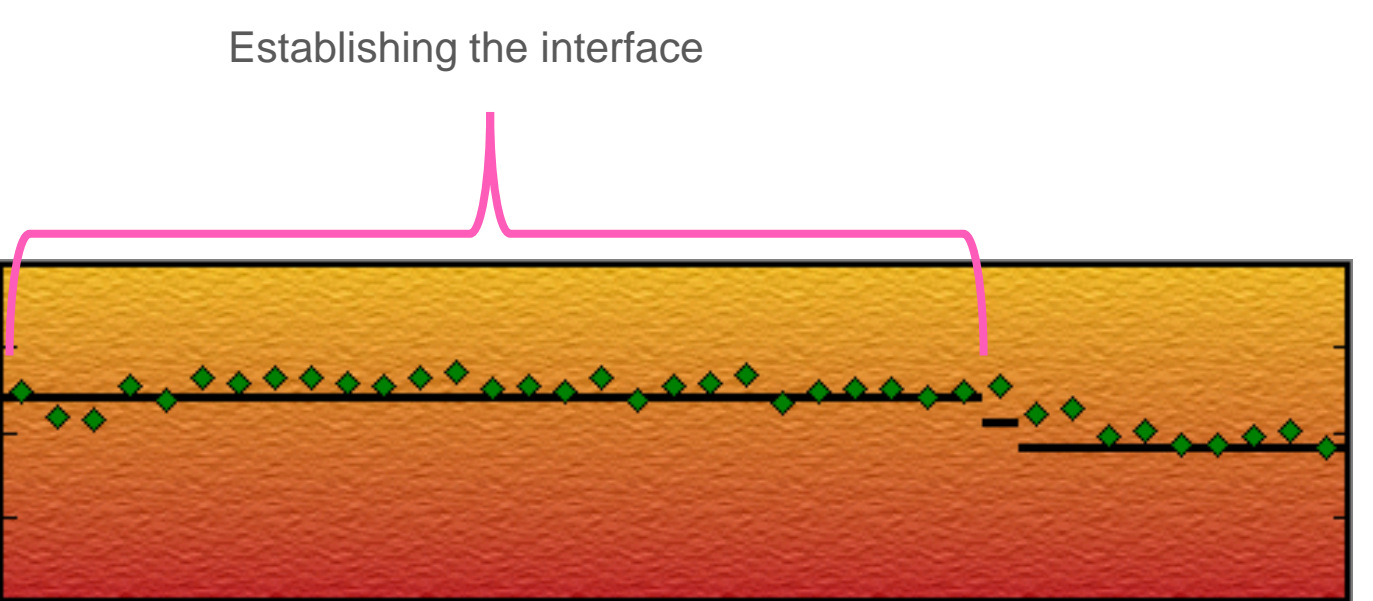

Targeted CP

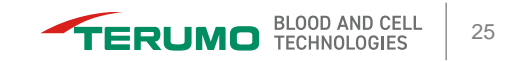

## **Collection Status (continued)**

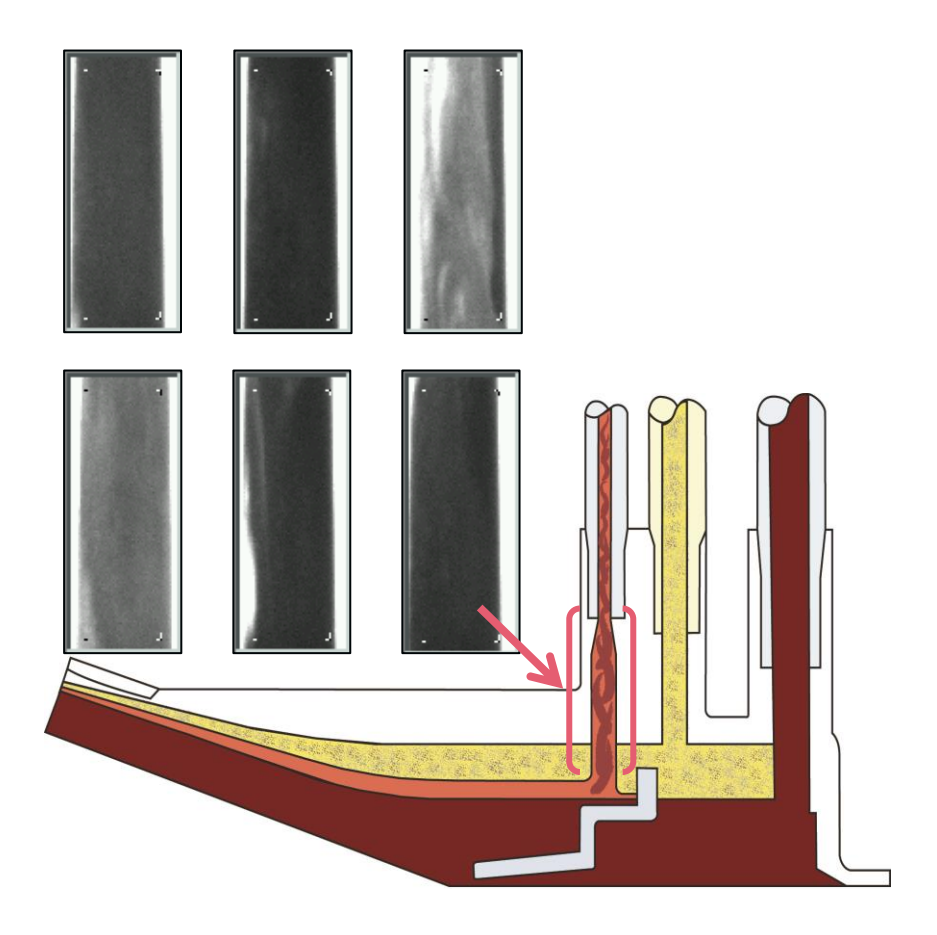

Collect port image:

- The AIM system captures images of the collect port.
- The images show the variation of the concentration of cells in the collect port.

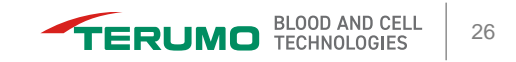

#### Connector

#### Monitor the separation of cells in the connector and the concentration of cells in the collect port.

- The interface should be positioned at the 1. collect port.
- **2.** The cellular concentration in the collect port should be monitored to maintain an appropriate Hct in the collect line.

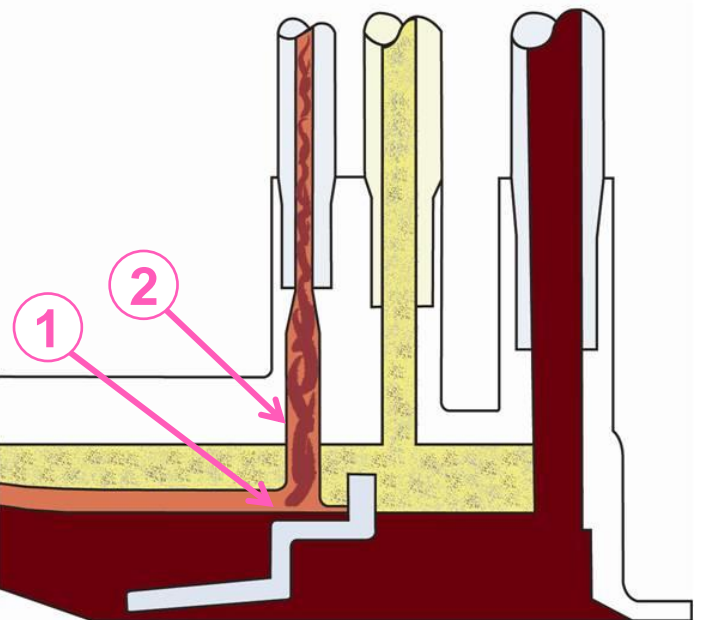

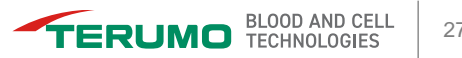

## **Collect Line From the Centrifuge**

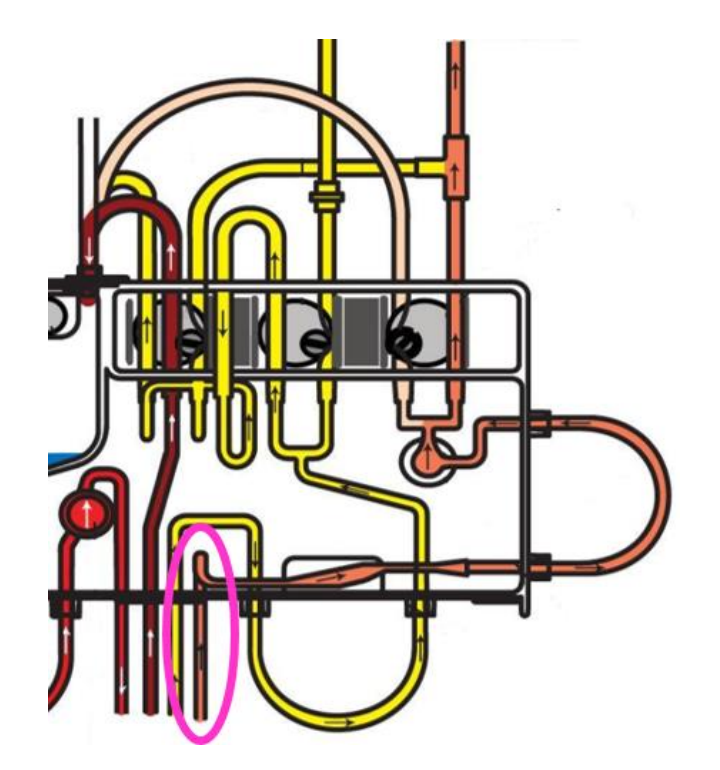

Monitor the color in the collect line below the cassette.

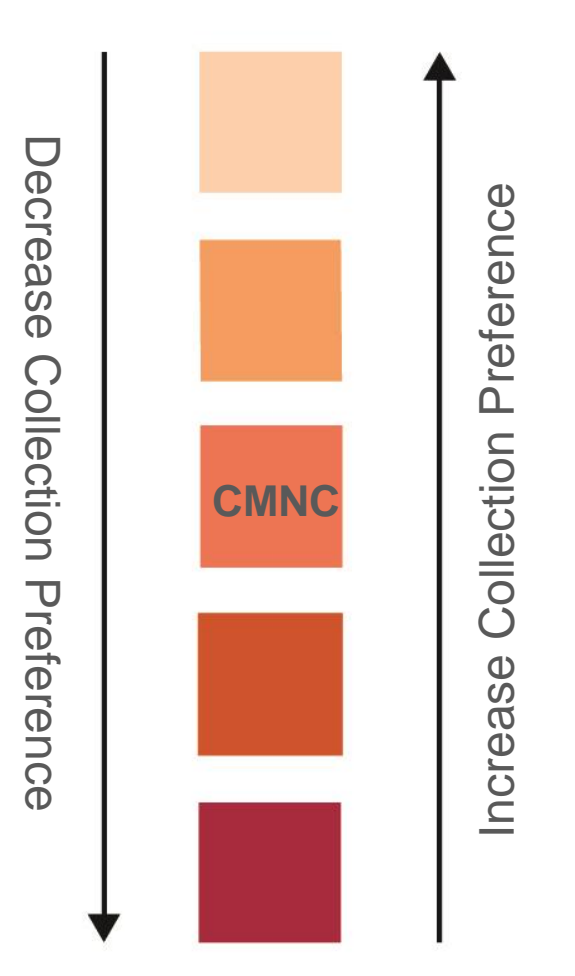

## **Caution Status**

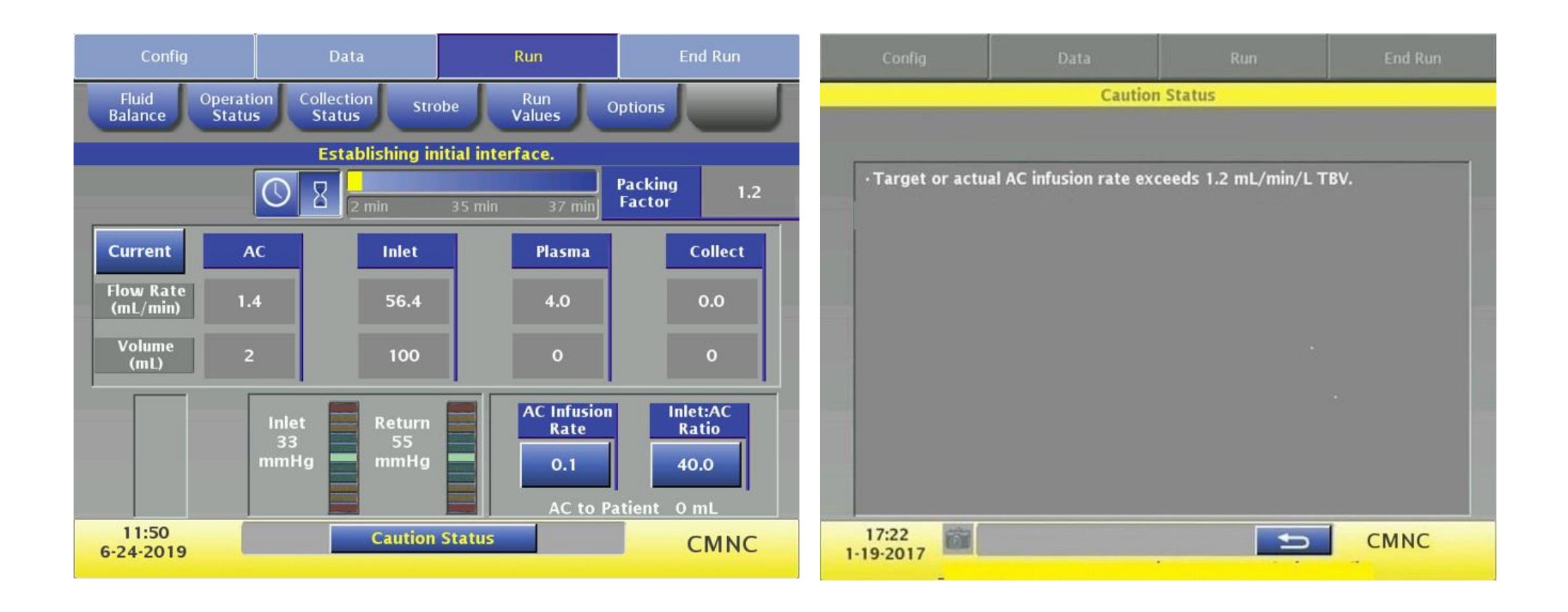

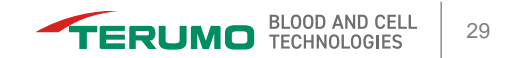

# **Questions?**

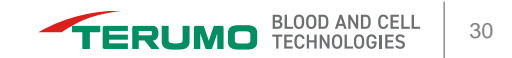

## **Completing the Run**

- Run Targets Attained
- Sealing the Product Bags
- Rinseback and Disconnect
- Procedure Summary

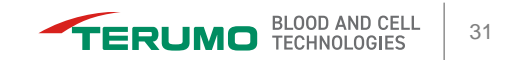

### **Run Targets Attained**

| Config                        | Data   |         | Run             | E              | End Run  |  |  |  |  |  |  |
|-------------------------------|--------|---------|-----------------|----------------|----------|--|--|--|--|--|--|
| Run targets attained.         |        |         |                 |                |          |  |  |  |  |  |  |
|                               |        |         |                 |                |          |  |  |  |  |  |  |
|                               | Farget | Current |                 |                |          |  |  |  |  |  |  |
| Plasma Bag                    | 100    | 100     |                 | Collection Bag |          |  |  |  |  |  |  |
| (mL)                          |        |         |                 | Target         | Current  |  |  |  |  |  |  |
|                               |        | AC 9 mL | Plasma<br>(mL)  | 0              | 0        |  |  |  |  |  |  |
| Run Time<br>(min)             | 138    | 138     | Collect<br>(mL) | 128            | 128      |  |  |  |  |  |  |
| Whole Blood<br>Processed (mL) | 10496  | 10495   | Total<br>(mL)   | 128            | 128      |  |  |  |  |  |  |
| TBV<br>Processed              | 2.0    | 2.0     |                 |                | AC 12 mL |  |  |  |  |  |  |
| 20:30<br>15-01-2014           |        | Rinse   | back            |                | СМИС     |  |  |  |  |  |  |

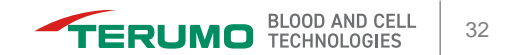

## **Sealing the Product Bags**

- Seal the collect line above the T-shaped connector to the plasma line.
- 2. If you seal the collect line below the connector, the cells in the collection bag could flow back into the tubing set when the system raises the cassette.

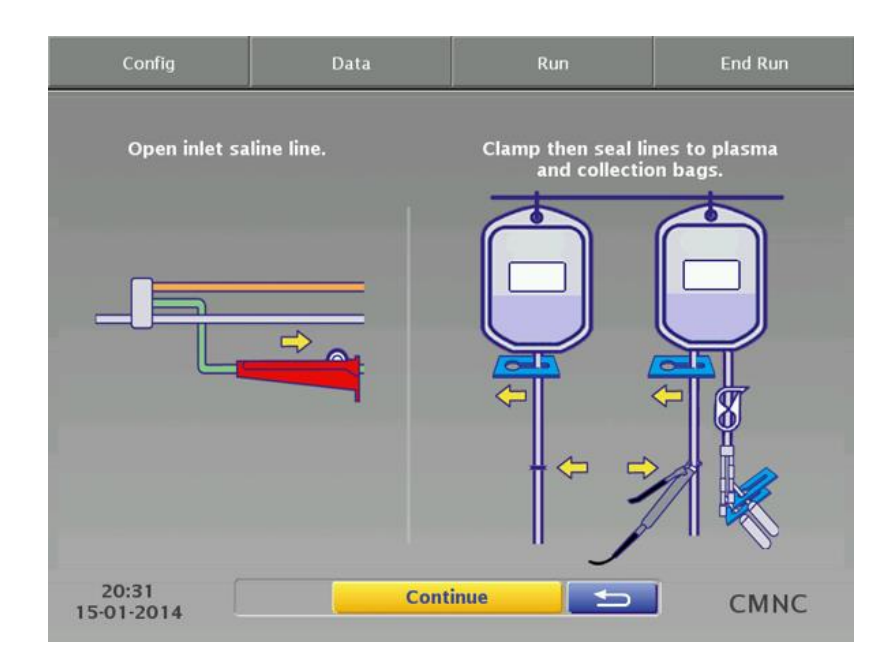

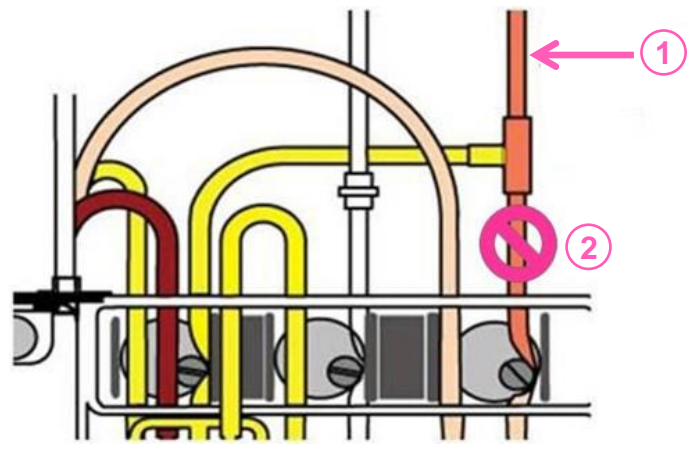

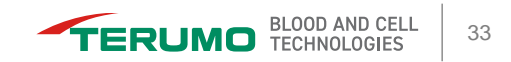

### **Rinseback and Disconnect**

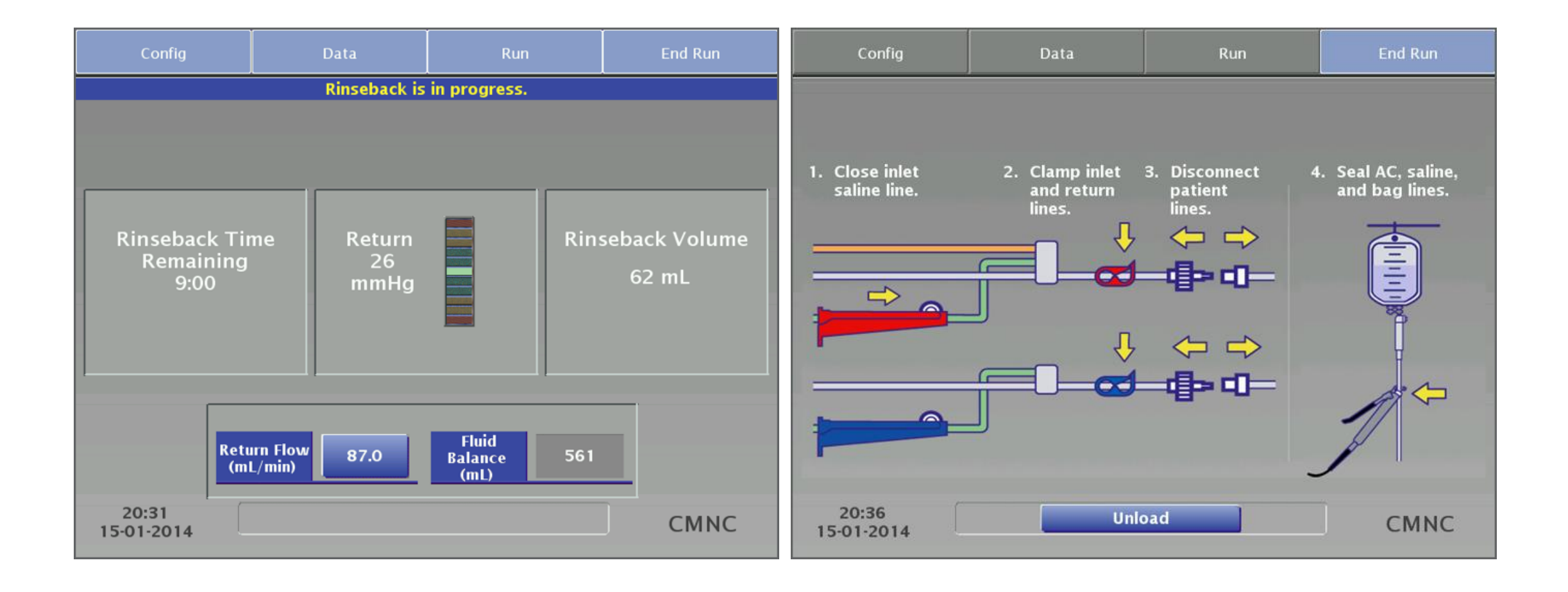

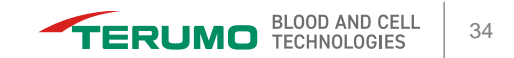

#### **Procedure Summary**

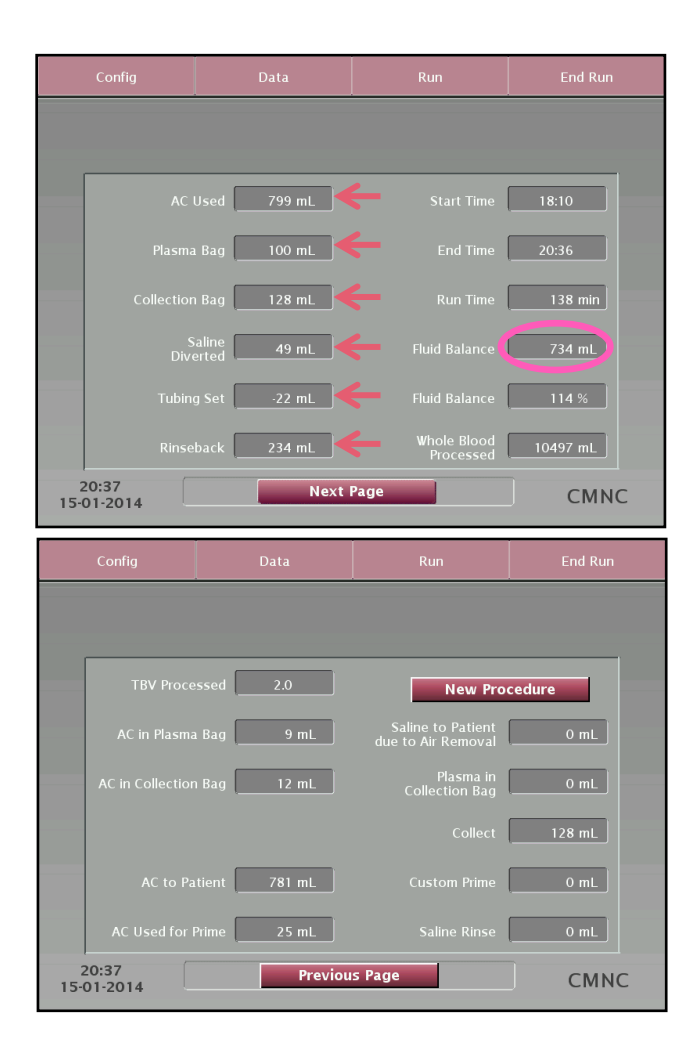

To understand the patient's fluid balance, use the values on the procedure summary screen:

+799 mL (AC Used) -100 mL (Plasma Bag) -128 mL (Collection Bag) -49 mL (Saline Diverted) -22 mL (Tubing Set) +234 mL (Rinseback) 734 mL (Total)

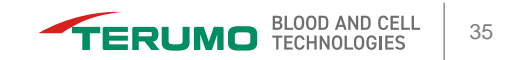

# **Questions?**

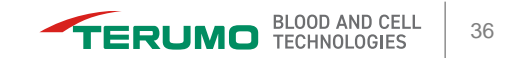
# **Making Changes**

- Data Menu
- Run Menu
- End Run Menu

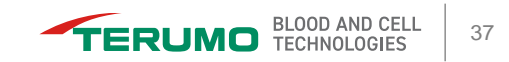

### **Data Menu**

- Patient Data
- Alarm History
- Report

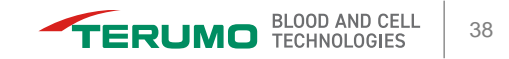

### **Patient Data**

| Config              | Data                 | Run             | End Run        |  |
|---------------------|----------------------|-----------------|----------------|--|
| Patient<br>Data     | Alarm<br>History Rep | bort            |                |  |
|                     | Height<br>178 cm     | Weight<br>80 kg | TBV<br>5248 mL |  |
| Hct<br>28%          | Ē                    |                 |                |  |
| 18:36<br>15-01-2014 | Cont                 | firm 🕤          | СМИС           |  |

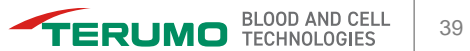

# **Alarm History**

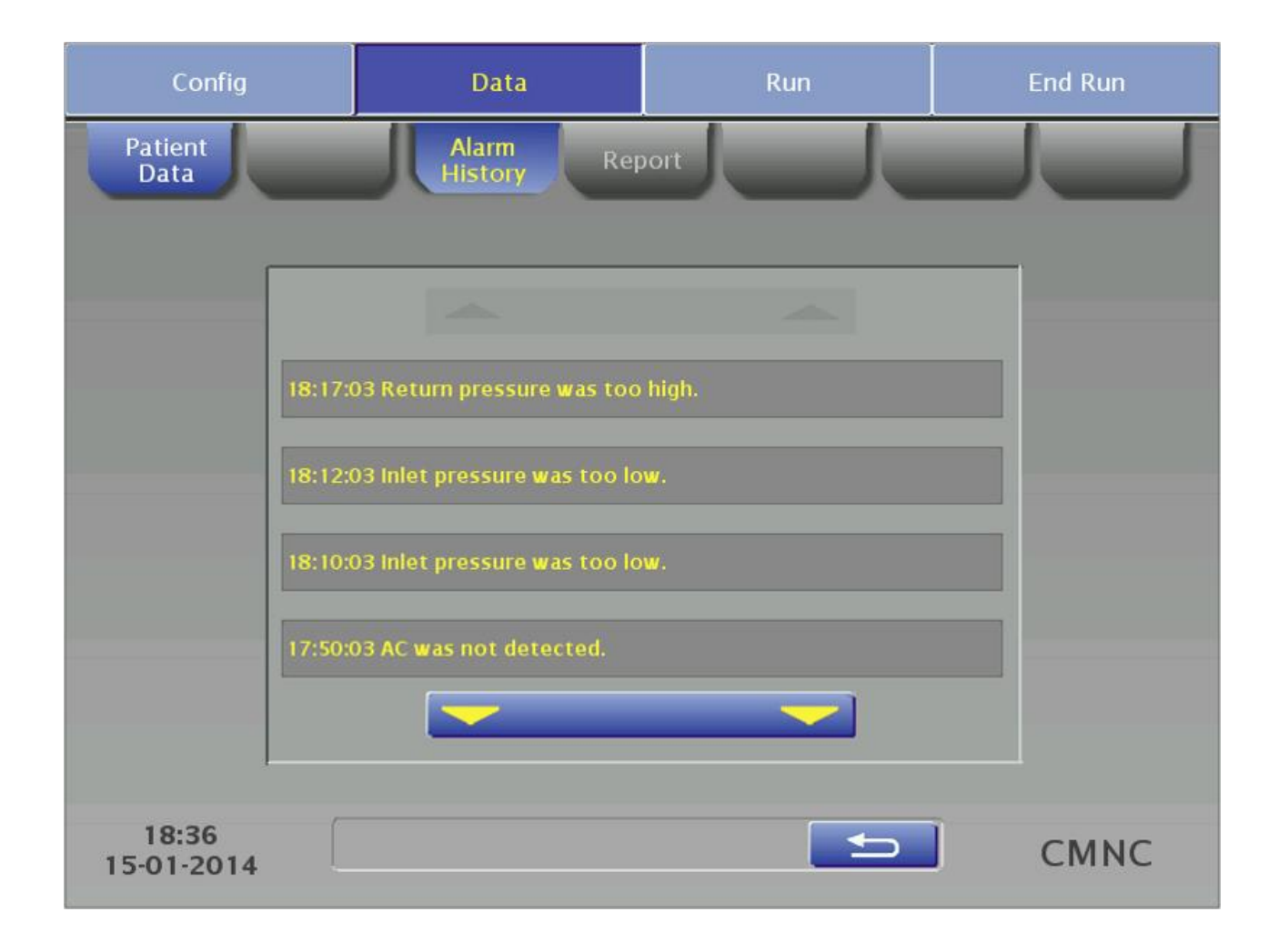

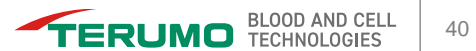

### Report

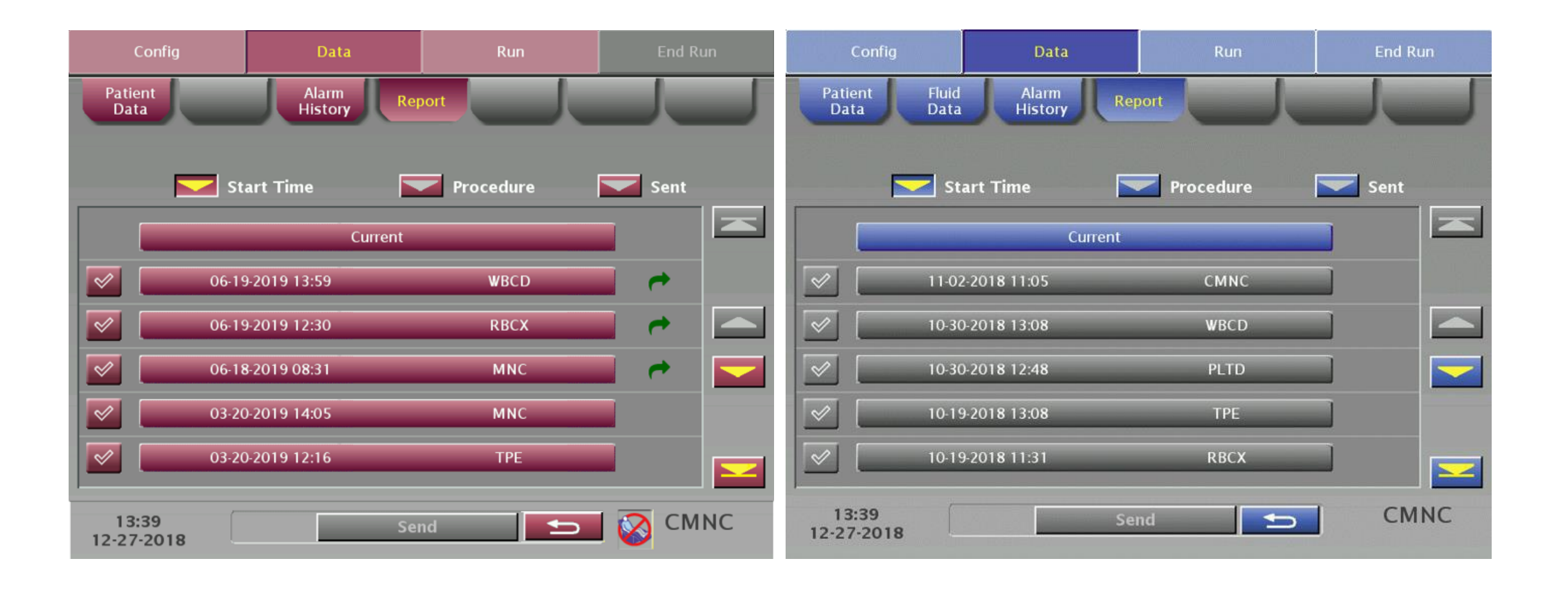

### **Run Menu**

- Fluid Balance
- Operation Status
- Collection Status
- Strobe
- Run Values
- Options

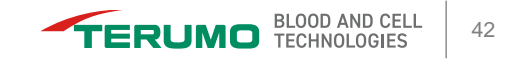

### **Fluid Balance**

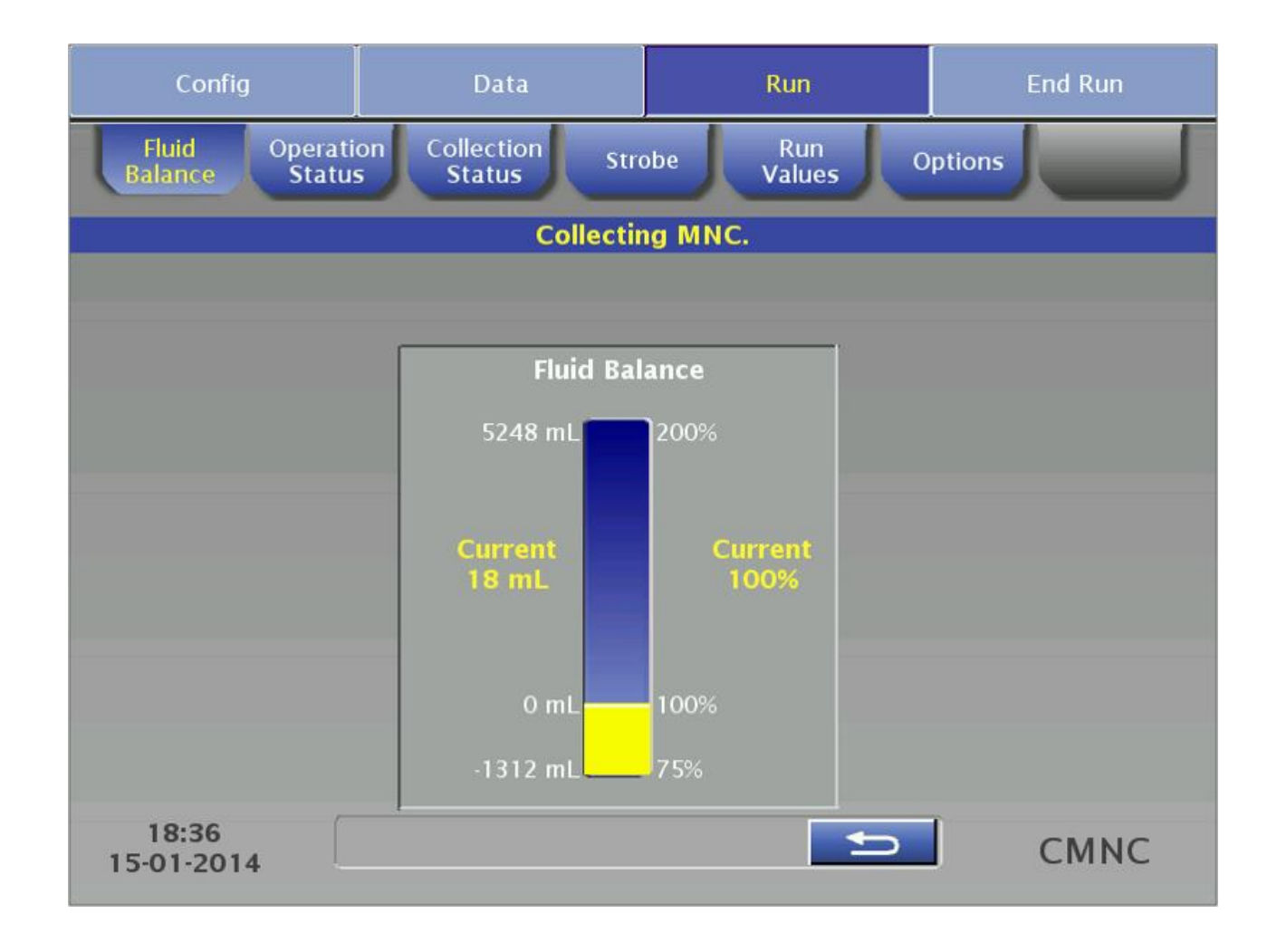

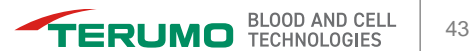

# **Operation Status**

| Config                               | Data                         | Run                 | End Run                             |  |
|--------------------------------------|------------------------------|---------------------|-------------------------------------|--|
| Fluid<br>Balance Statu               | on Collection Stre<br>Status | obe Run<br>Values C | Options                             |  |
| AIM System: Enab                     | led                          |                     | Total Saline<br>to Patient:<br>O mL |  |
| Proceed to<br>Semi-Automatic<br>Mode |                              |                     | Remove Air<br>From<br>Return Line   |  |
|                                      |                              |                     |                                     |  |
| 18:37<br>15-01-2014                  | Conf                         | firm 🕤              | СМИС                                |  |

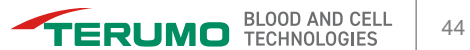

### **Collection Status**

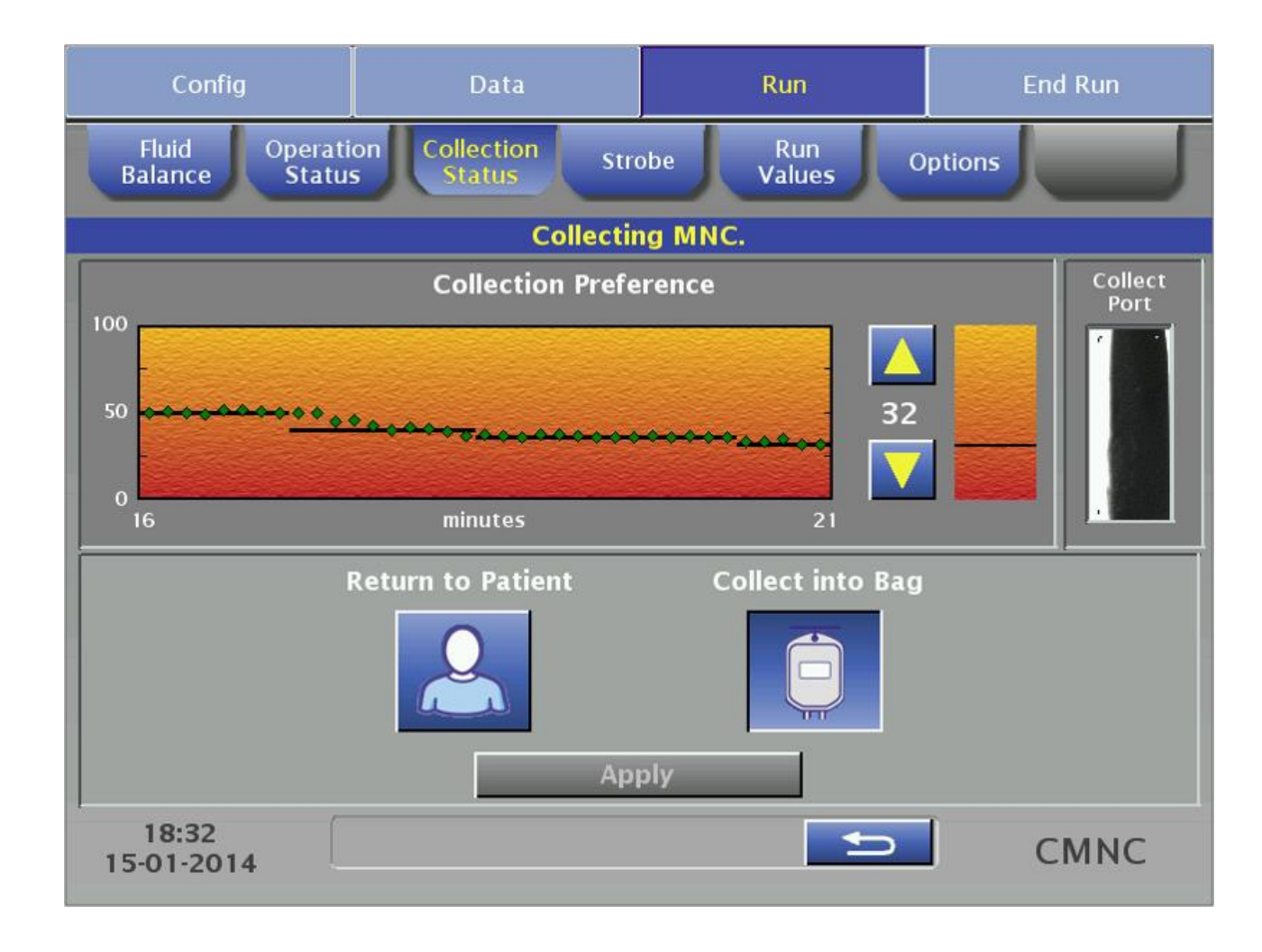

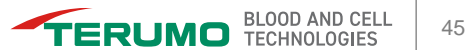

#### Strobe

| Config                         | Data                               | Run                   | End Run |
|--------------------------------|------------------------------------|-----------------------|---------|
| Fluid Operati<br>Balance Statu | on Collection Str<br>Status Status | obe Run O<br>Values O | ptions  |
|                                |                                    |                       |         |
|                                |                                    |                       |         |
|                                |                                    |                       |         |
|                                |                                    |                       |         |
|                                |                                    |                       |         |
|                                |                                    |                       |         |
|                                |                                    |                       |         |
|                                |                                    |                       |         |
| 18:37<br>15-01-2014            |                                    |                       | СМИС    |

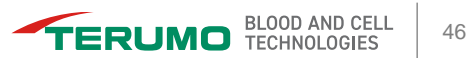

#### **Run Values**

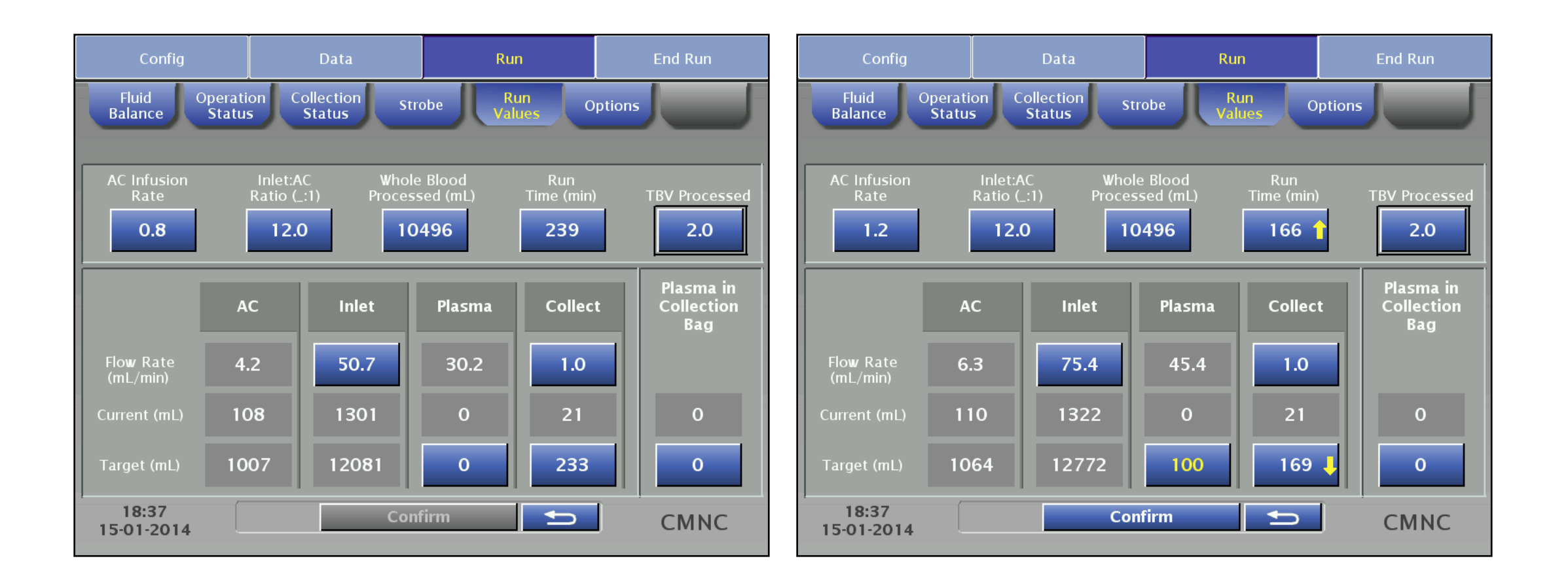

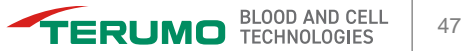

# **Options**

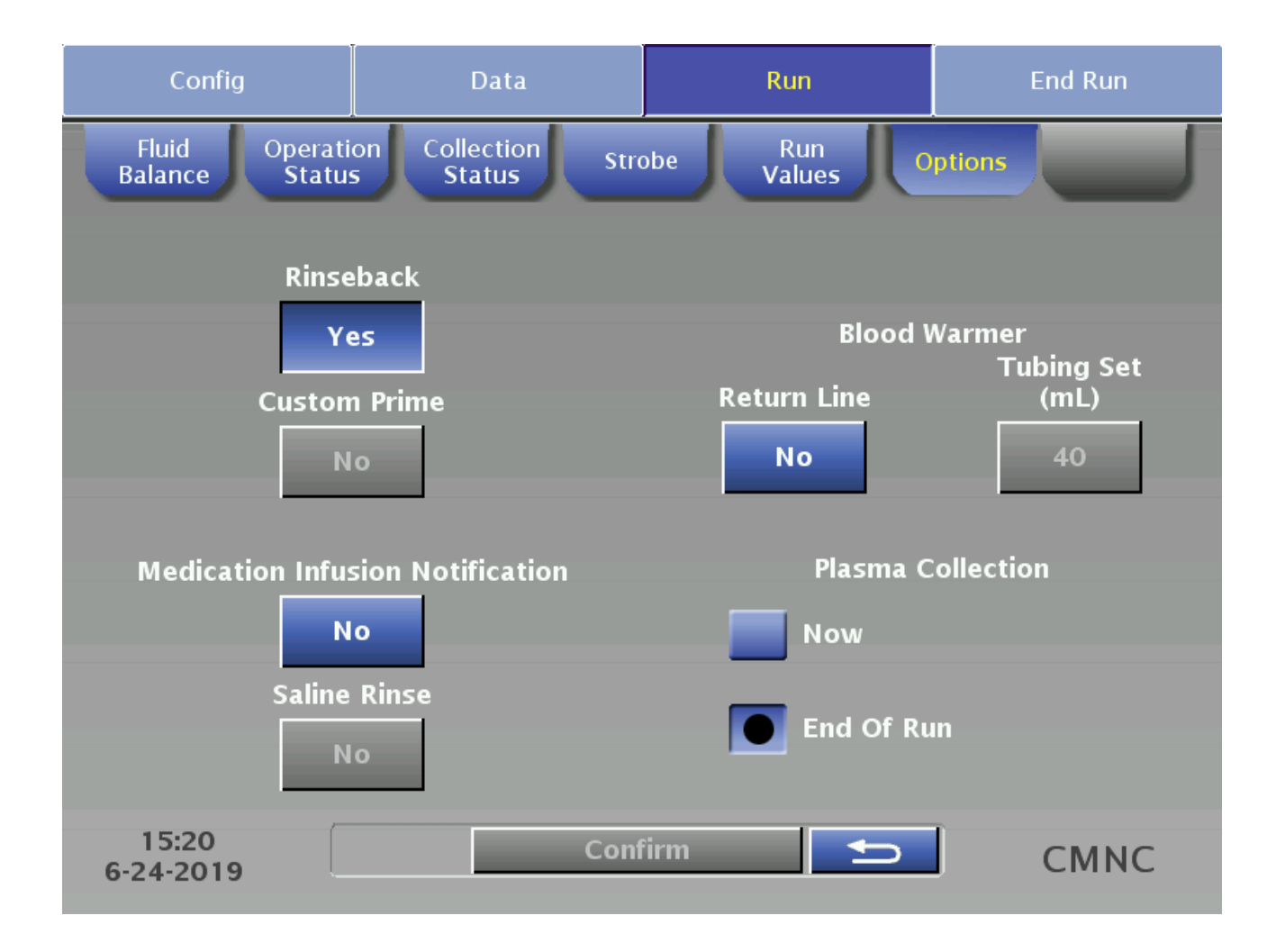

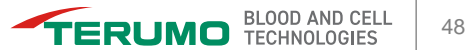

# **End Run Menu**

- Rinseback
- Disconnect
- Run Targets

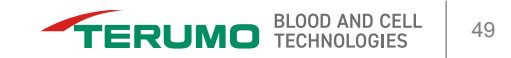

### **Rinseback, Disconnect, Run Targets**

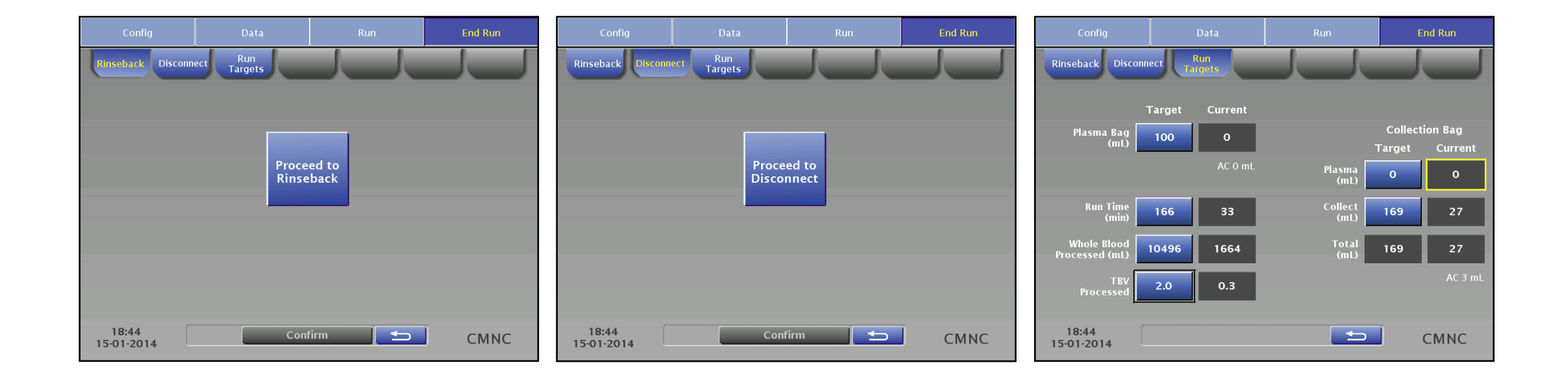

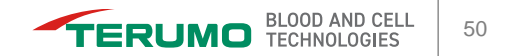

# **Questions?**

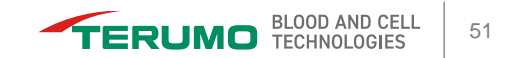

# Optimization

- Collection Preference
- Optimizing the Collection Preference
- Product Purity Versus Yield
- Inlet Pump Flow Rate
- Setting the Run Target
- Collecting Plasma
- Decreasing the Run Time

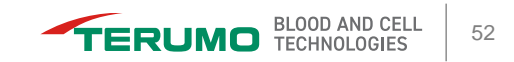

# **Collection Preference**

#### CP controls the concentration of cells flowing through the collect port.

- Low CP (less light can pass through): high concentration of cells
  - a. Patient with high MNC
  - b. Patient with low MNC
- High CP (more light can pass through): low concentration of cells
  - a. Patient with high MNC
  - b. Patient with low MNC

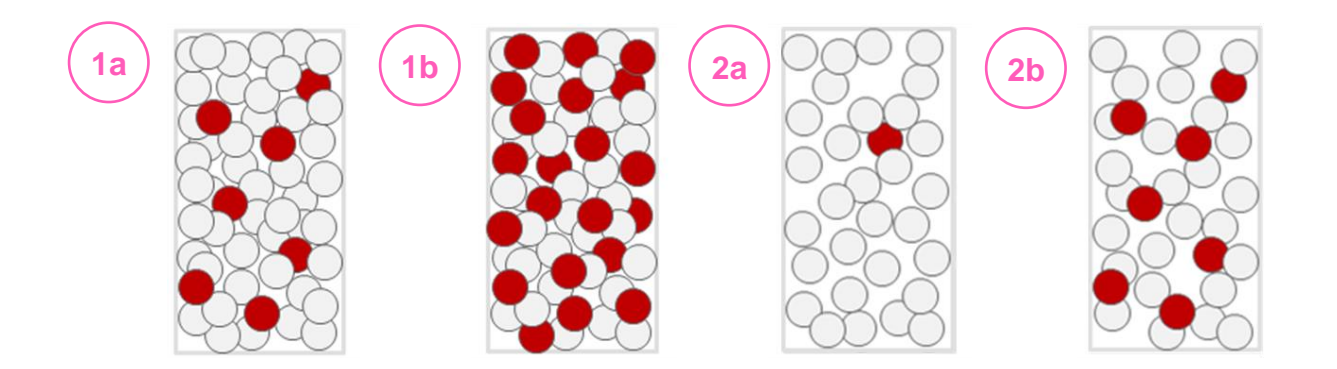

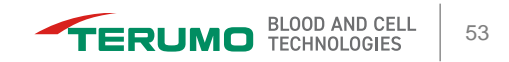

# **Optimizing the Collection Preference**

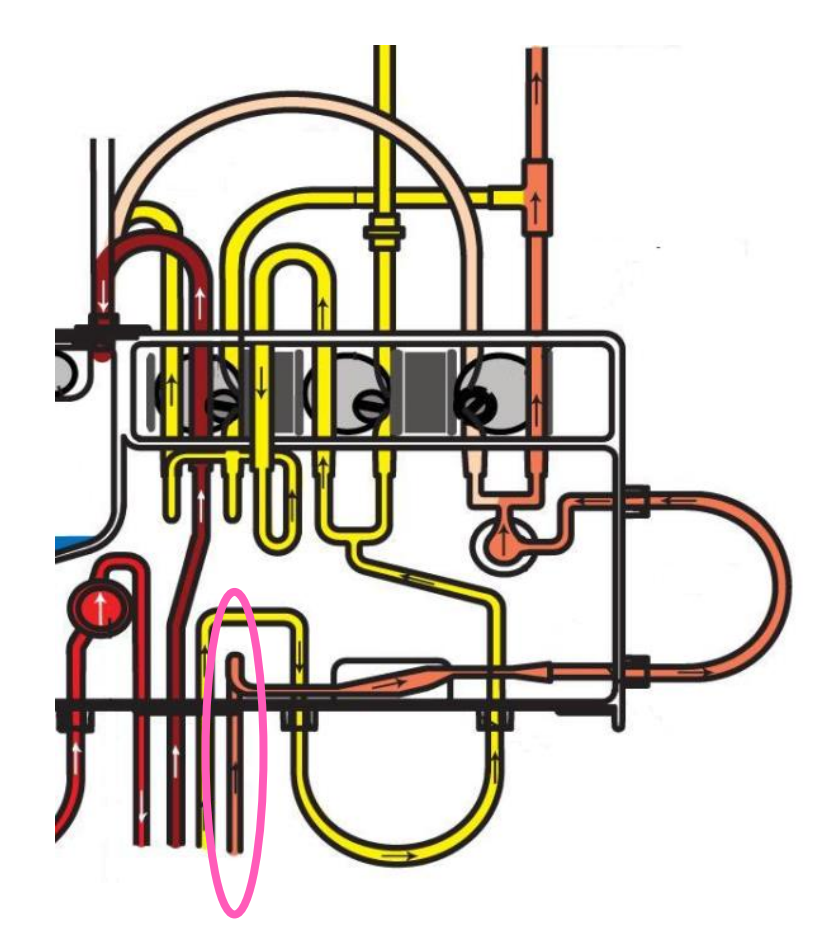

- Periodically monitor the color in the collect line below the cassette.
- Change the CP to maintain the optimal color.

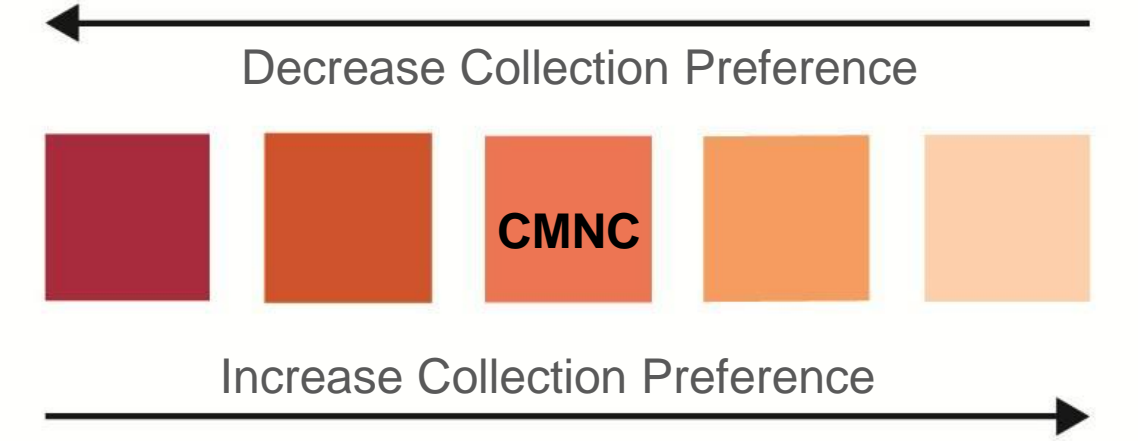

# **Product Purity Versus Yield**

#### **Purity**

- Start with a CP  $\geq$  50
- Example:
  - ABO-mismatch donor
  - Extracorporeal

photochemotherapy

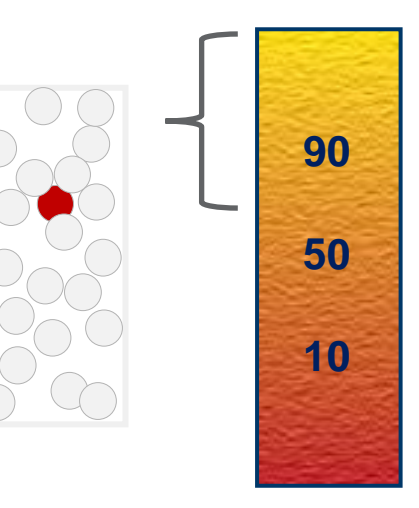

Yield

- Start with a CP ≤50
- Example:
  - Patients with low MNC counts or non-mobilized donors
  - Donor lymphocyte infusion (donor cell counts are also low or normal)

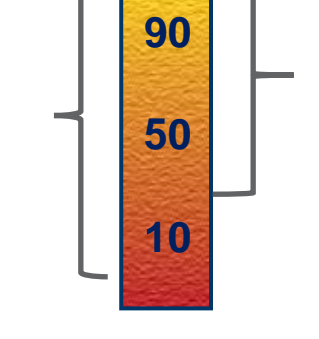

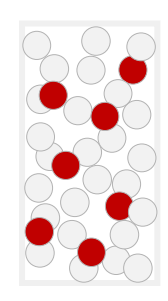

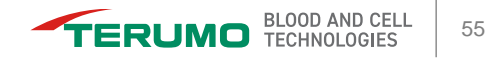

# **Inlet Pump Flow Rate**

# Maintaining a steady inlet flow rate allows for a more stable interface position and optimal collection of cells.

- Minimizes the occurrence of pressure alarms.
- Optimizes establishment of the interface and separation of the buffy coat.

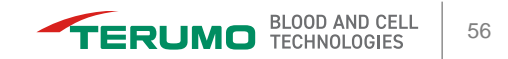

# **Setting the Run Target**

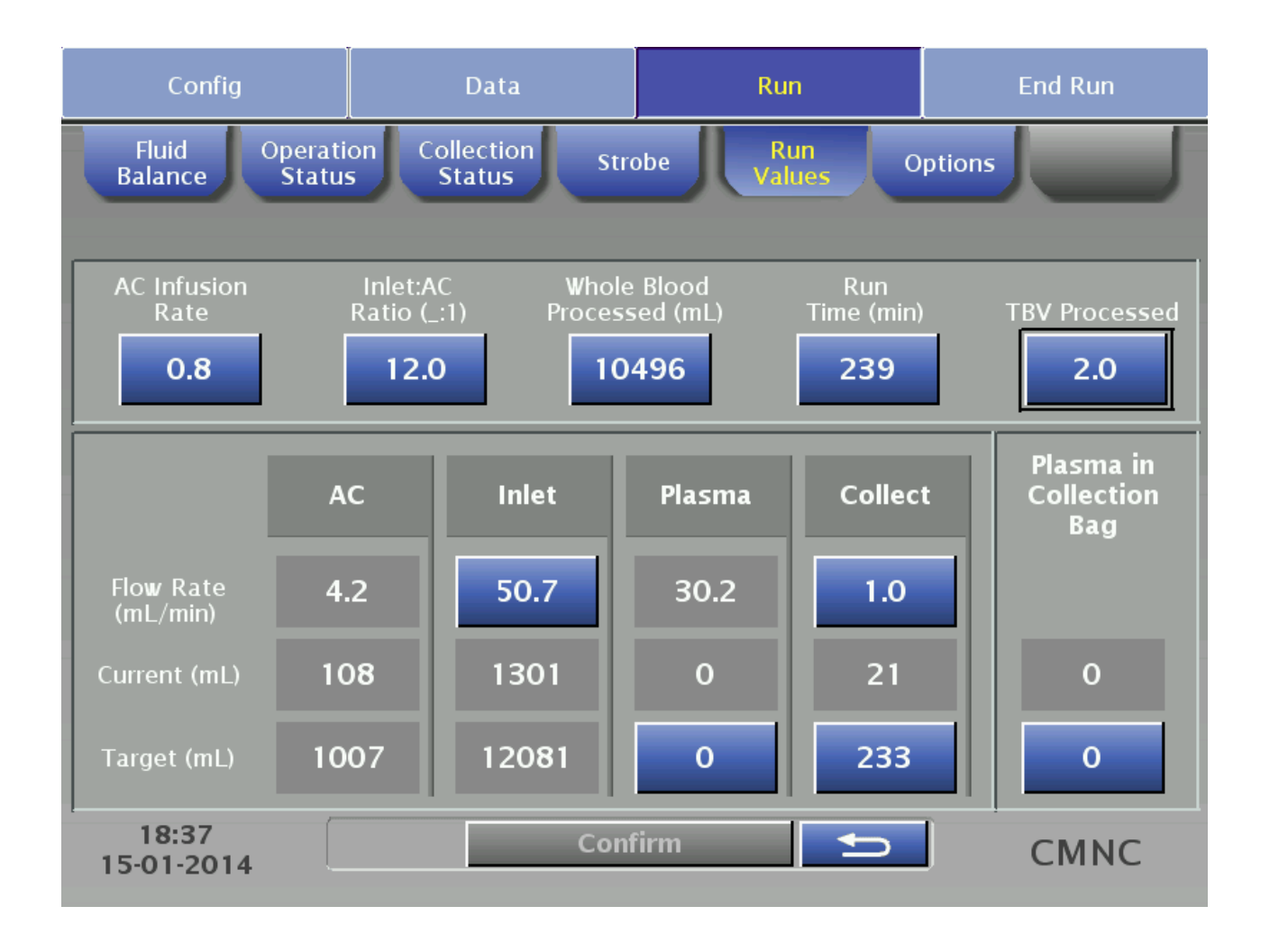

Primary Targets:

- Whole Blood Processed
- Run Time
- TBV Processed
- Collect Volume
- Secondary Target:
- Plasma Collection

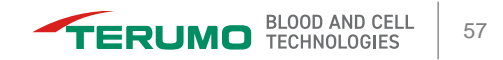

# **Collecting Plasma**

#### Plasma is collected at a high packing factor. Once plasma collection has been initiated:

- The collect pump stops and the centrifuge speed increases.
- If necessary, the inlet flow rate decreases to 60 mL/min.
- Plasma pump decreases to lower the interface.
- Plasma pump increases.
- Plasma valve moves to collect position.

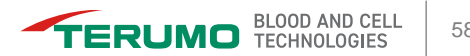

# **Collecting Plasma**

- Beginning of Run
- End of Run
- Now

| Config                          | Data                                 | Run                          | End Run                            | Config                                                                                                    | Data                                                                                                    | Run                                                                                      | End Run    |
|---------------------------------|--------------------------------------|------------------------------|------------------------------------|----------------------------------------------------------------------------------------------------|----------------------------------------------------------------------------------------------------|------------------------------------------------------------------------------------------|------------|
| Fluid Operati<br>Balance Statu: | on Collection Stro<br>5 Status Stro  | obe Run<br>Values C          | ptions                             |                                                                                                    |                                                                                                    |                                                                                          |            |
| Rinse<br>Yo<br>Custon<br>N      | aback<br>es<br>1 Prime<br>o          | Blood N<br>Return Line<br>No | Varmer<br>Tubing Set<br>(mL)<br>40 | The volume of p<br>one of the follow<br>• To collect th<br>pause collect<br>then collect th<br>• To collect th<br>of Run. | plasma to be collected<br>wing:<br>e plasma now, touch l<br>ting cells, increase the<br>the plasma.<br>e plasma at the end o | was increased. Do<br>Now. The system will<br>packing factor, and<br>f the run, touch End | Now        |
| Medication Infu<br>N<br>Saline  | sion Notification<br>o<br>Rinse<br>o | Plasma C<br>Now<br>End Of Ru | ollection                          |                                                                                                    |                                                                                                    |                                                                                          | End of Run |
| 15:20<br>6-24-2019              | Conf                                 | irm 🗲                        | СМИС                               | 18:38<br>15-01-2014                                                                                                    |                                                                                                    |                                                                                          | CMNC       |

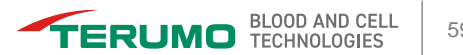

# **Decreasing the Run Time**

- Increase the inlet flow rate.
  - This increases the AC infusion rate.
- Increase the AC infusion rate.
  - This increases the inlet flow rate.
- Increase the inlet: AC ratio.
  - This decreases anticoagulation in the extracorporeal circuit and therefore, increases the potential for clumping.
  - This increases the inlet pump flow rate without increasing the AC infusion rate.
- Decrease the target run time.

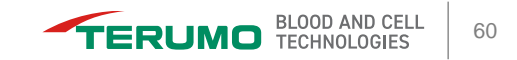

# **Questions?**

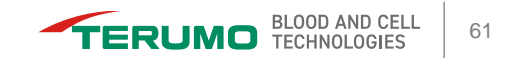

# Troubleshooting

- Alarm Screen
- Inlet and Return Access Alarms
- Accumulation of a Buffy Coat
- Contents in Collect Line Look Too Light
- Contents in Collect Line Look Too Dark
- Clumping in the Collect Port

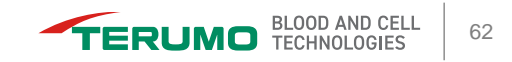

## **Alarm Screen**

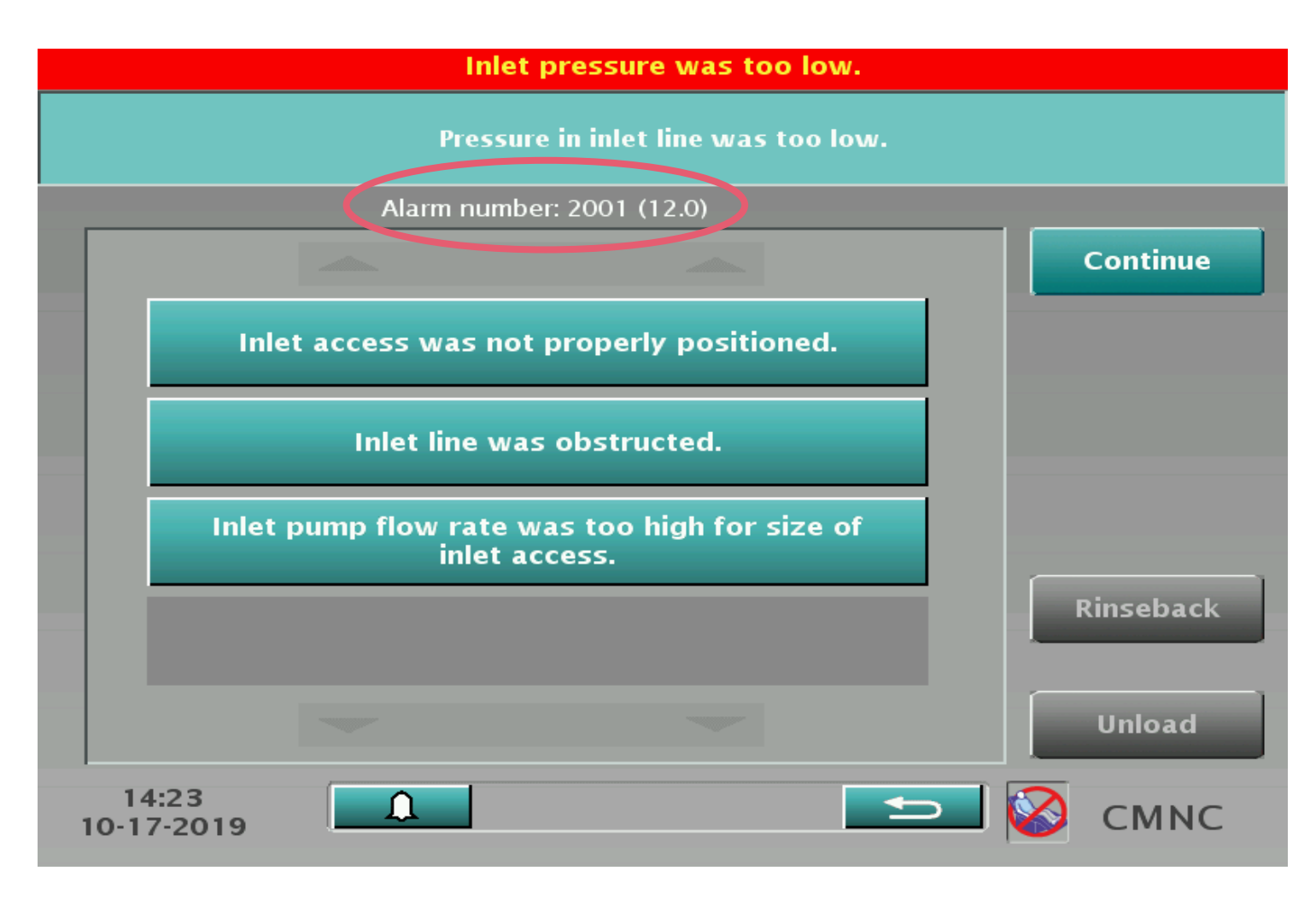

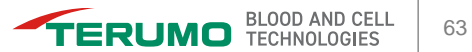

### Inlet and Return Access Alarms

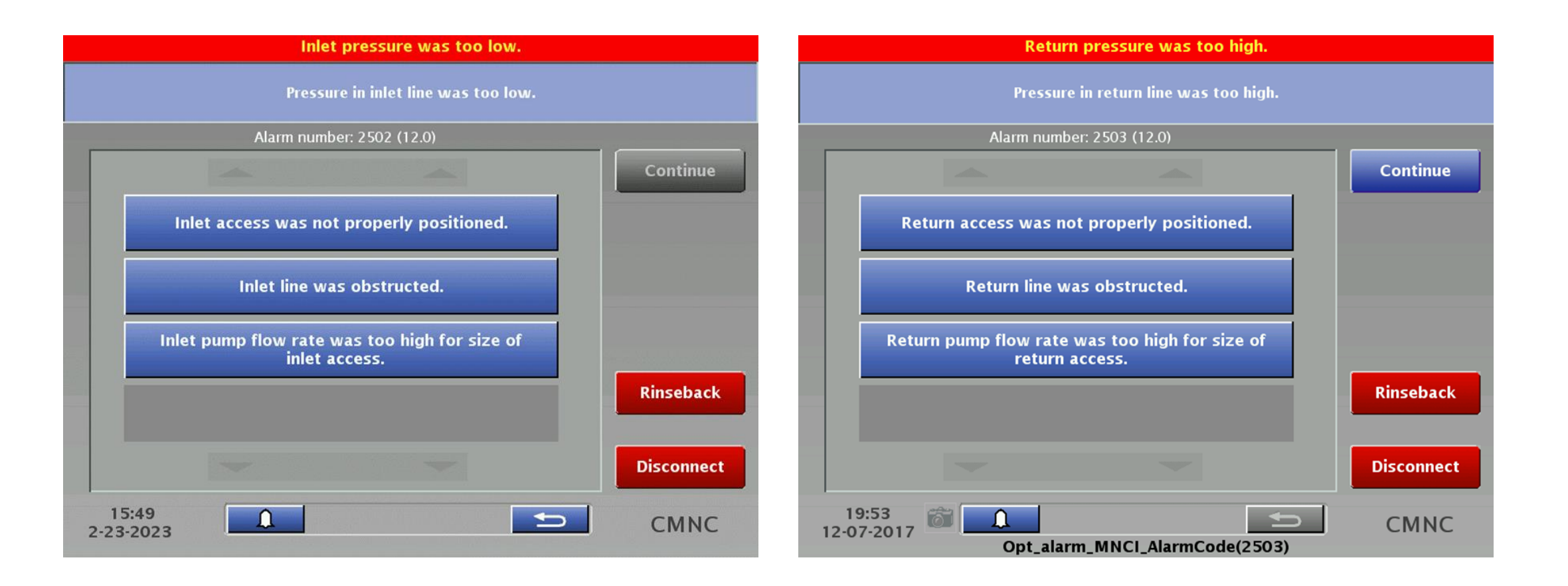

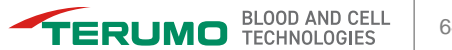

# **Accumulation of a Buffy Coat**

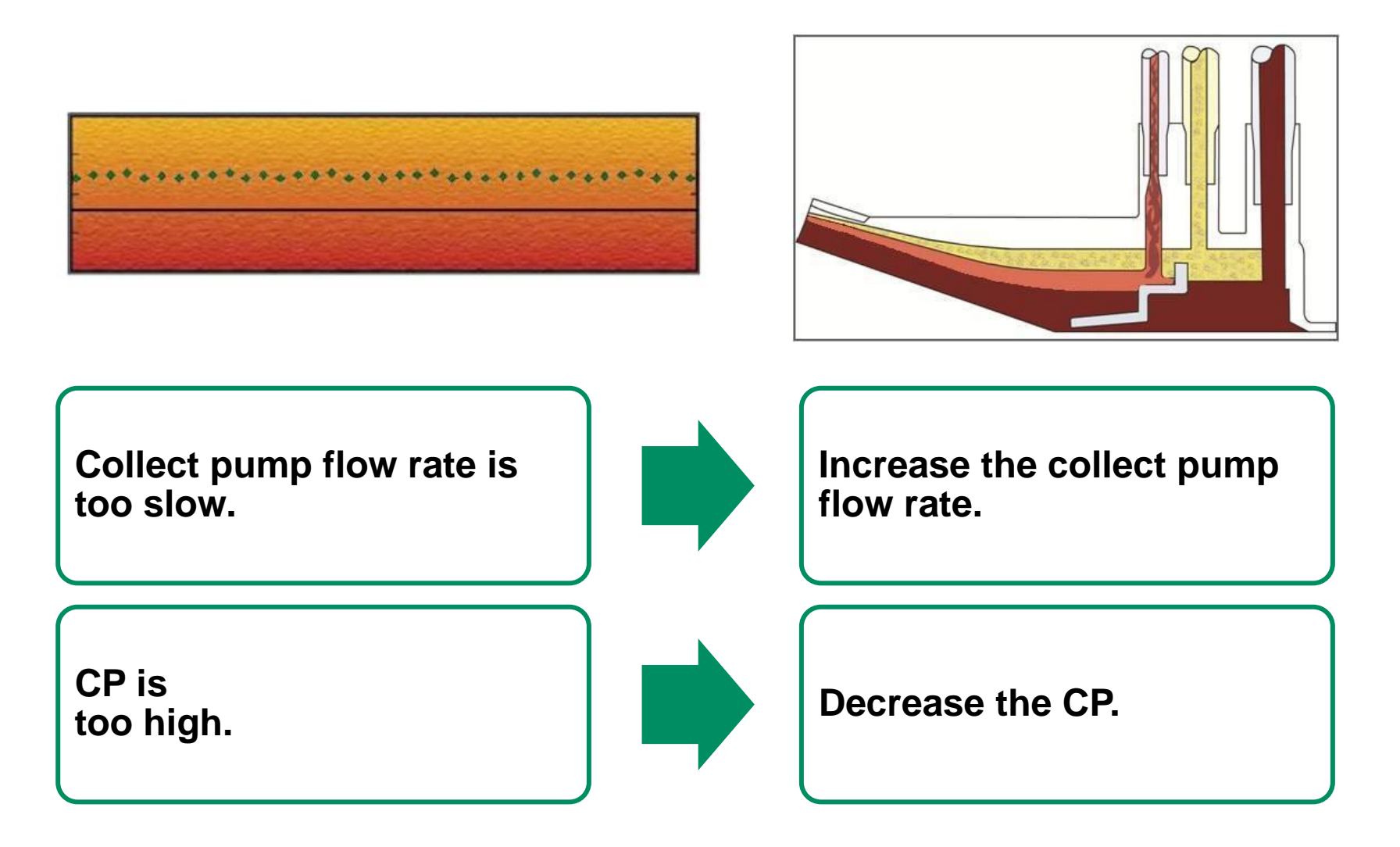

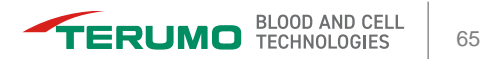

# **Contents in Collect Line Look Too Light**

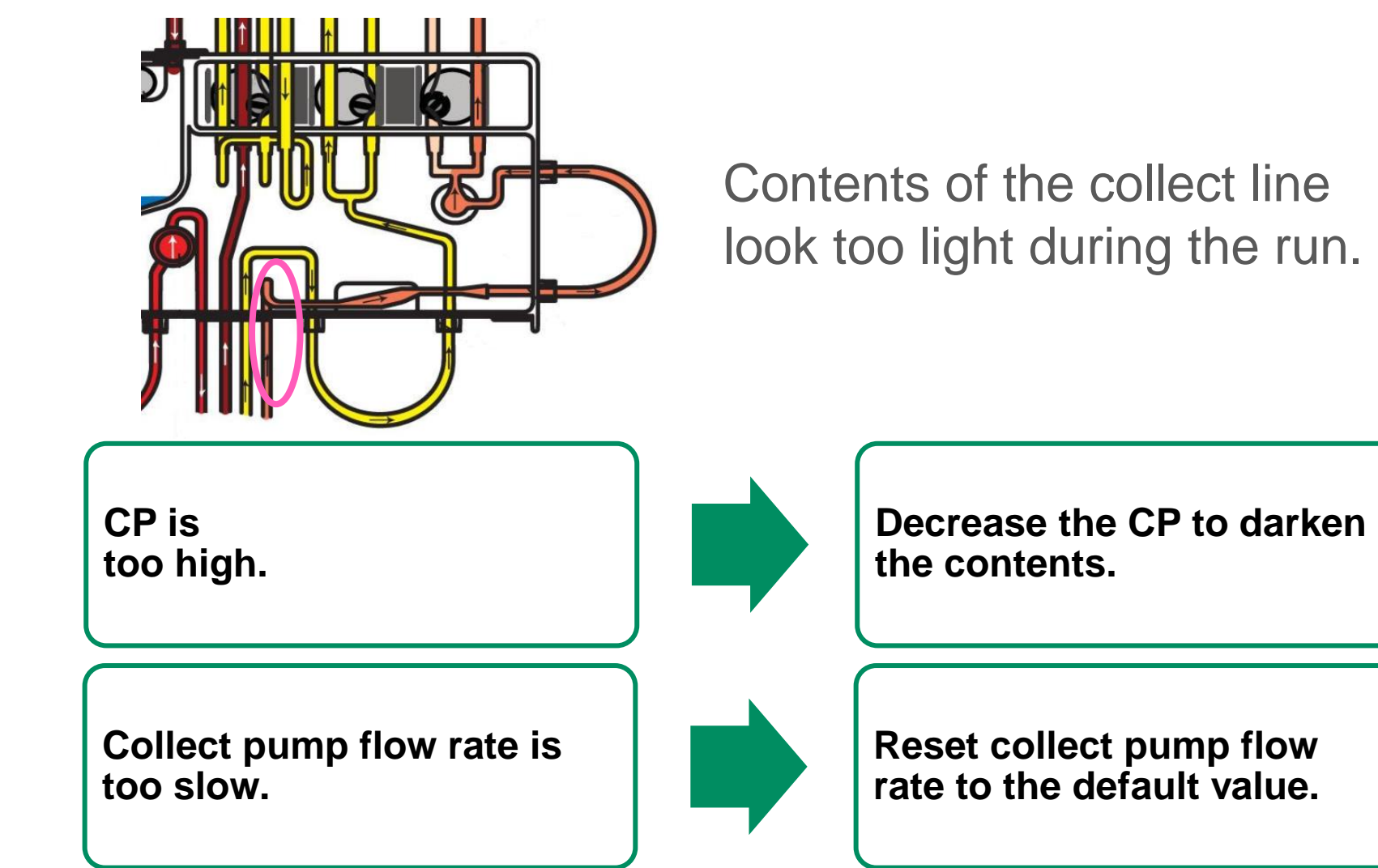

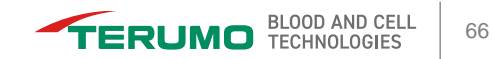

# **Contents in Collect Line Look Too Dark**

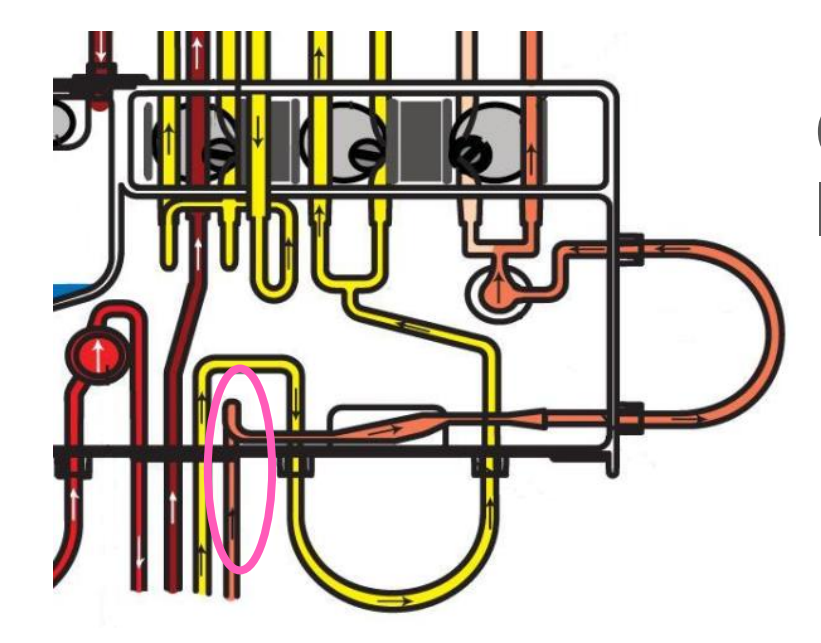

Contents of the collect line look too dark.

CP is low.

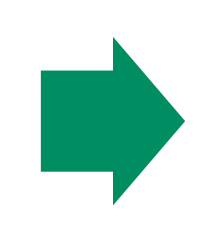

Increase the CP.

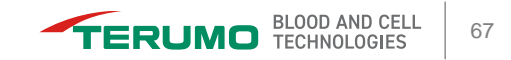

# **Clumping in the Collect Port**

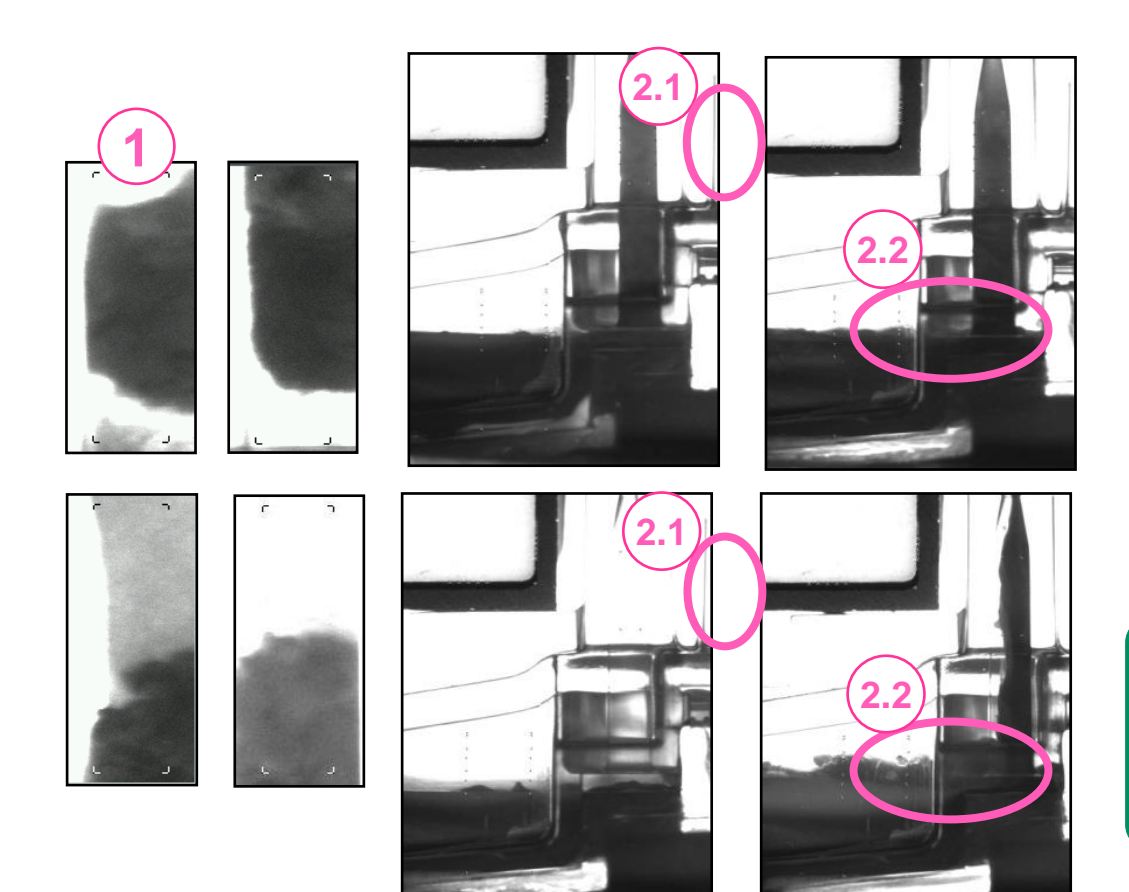

- **1.** Collect port image alternates between dark and light.
- **2.** Viewport (2.1) Collect port (2.2) Interface

Inadequate anticoagulation.

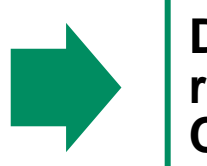

**Decrease inlet:AC** ratio to 8:1.ase the CP.

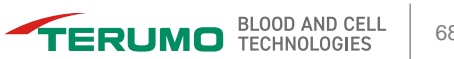

# **Low TBV Patients**

- Minimum Data Entry Limits
- AC Management
- Fluid Balance
- Custom Prime RBC
- Custom Prime RBC (60%)

# **Minimum Data Entry Limits**

#### Patient data

- Height: 12 inches or 30 cm
- Weight: 5 lbs or 2 kg
- TBV: 300 mL (The system will not calculate the TBV for weight <25 kg)</p>
- Inlet pump flow rate
  - 5 mL/min

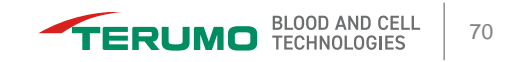

# **AC Management**

#### AC infusion rate

- The AC infusion rate may need to be increased to achieve an inlet pump flow rate ≥5 mL/min.
- Inlet:AC ratio
  - The Inlet:AC ratio needs to be kept at a value that maintains proper anticoagulation.

| Pt TBV                                       | 500  | 600  | 700  | 800  | 900  | 1000 |
|----------------------------------------------|------|------|------|------|------|------|
| Initial inlet pump flow rate                 | 5.4  | 6.3  | 7.4  | 8.4  | 9.5  | 10.5 |
| Configured AC infusion rate 0.8 mL/min/L TBV |      |      |      |      |      |      |
| If you Increase<br>AC infusion rate          | 1.8  | 1.5  | 1.3  | 1.1  | 1.0  | 1.2  |
| Inlet pump flow rate                         | 10.5 | 10.5 | 10.7 | 10.3 | 10.5 | 14.0 |
| Configured inlet:AC ratio 12:1               |      |      |      |      |      |      |
| If you Increase Inlet:AC ratio               | 23:1 | 19:1 | 17:1 | 15:1 | 13:1 | 15:1 |
| Inlet pump flow rate                         | 10.1 | 10.0 | 10.4 | 10.5 | 10.3 | 13.2 |

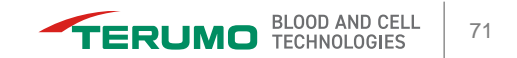

# **Fluid Balance**

- Managing fluid in and fluid out
  - Volume of AC to the patient versus volume collected
  - Collect pump flow rate
- Blood warmer
  - Patient comfort
- Custom prime
  - Improved tolerance of the volume of the extracorporeal circuit

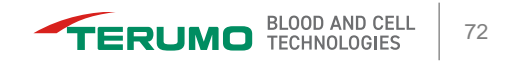
## **Custom Prime – RBC**

| Config                                                                | Data                                                                        | Run                                       | End Run | Config                       | Data                      | Run                     | End Run        |  |
|-----------------------------------------------------------------------|-----------------------------------------------------------------------------|-------------------------------------------|---------|------------------------------|---------------------------|-------------------------|----------------|--|
|                                                                       |                                                                             |                                           |         | Enter data for custom prime. |                           |                         |                |  |
| Consider perform<br>Patient data:<br>TBV: 680 mL                      | ning a custom prime ເ                                                       | Ising RBC.                                | Yes     |                              | RE                        | 3C                      |                |  |
| Patient volumes<br>TBV: 297 mL<br>RBC: 124 mL                         | in tubing set:<br>(44%)<br>(65%)                                            |                                           |         |                              | Plas<br>Albu              | sma<br>Imin             |                |  |
| Patient hematoc<br>Do one of the fo<br>• To accept a o<br>not perform | rit if custom prime is i<br>llowing:<br>custom prime, touch Y<br>rinseback. | not performed: 10%<br>es. The system will | No      | RBC Unit<br>Hct (%)          | Maxi<br>Inlet Flo<br>(mL/ | mum<br>ow Rate<br>'min) | Volume<br>(mL) |  |
| • To decline a                                                        | custom prime, touch N                                                       | lo.                                       | CMNC    | 60<br>18:09<br>15-01-2014    | 7<br>Conf                 | 0<br>Firm               | 300<br>300     |  |

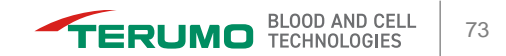

## **Custom Prime – RBC**

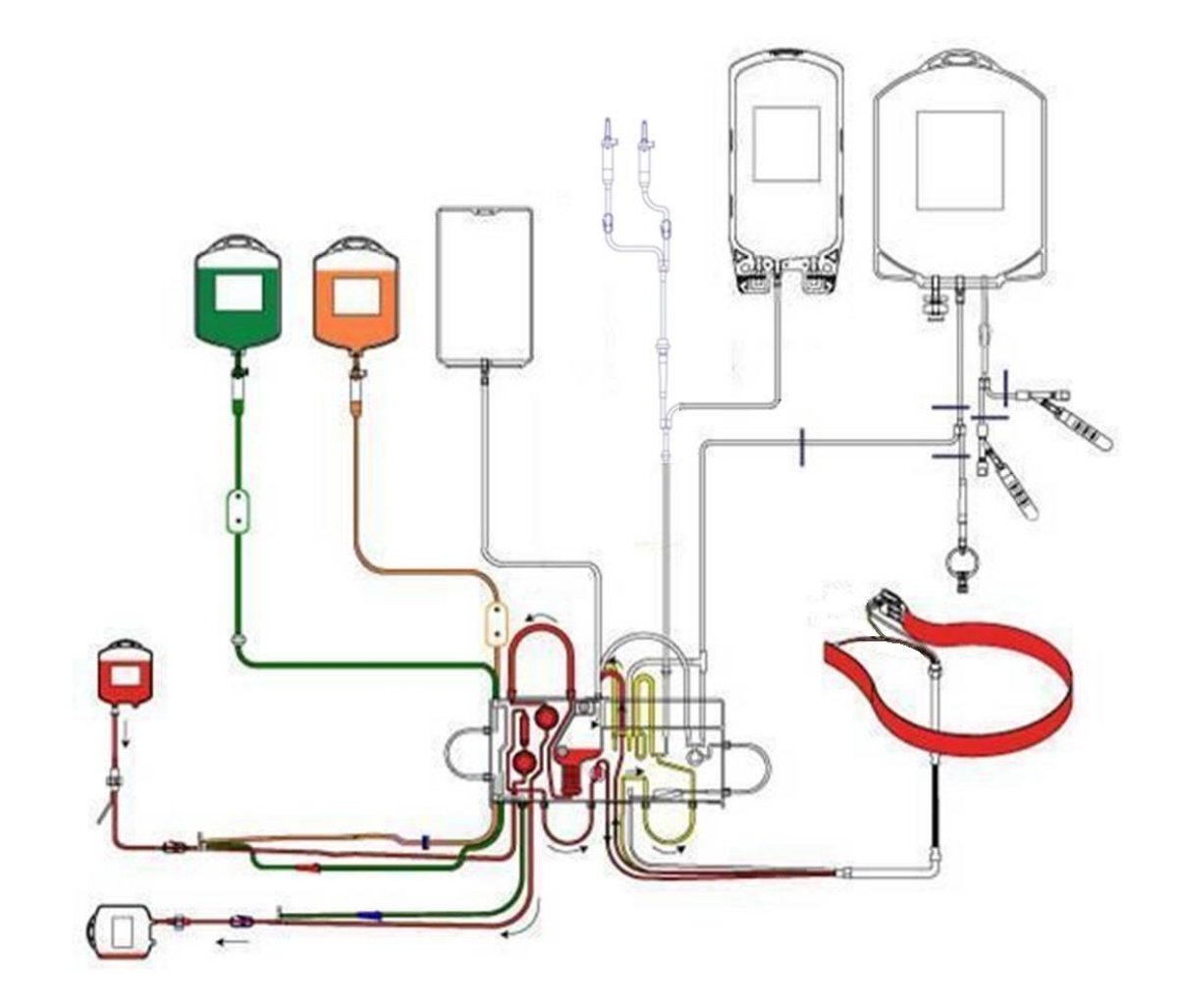

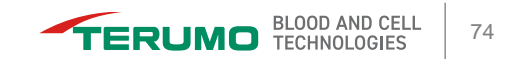

## Custom Prime – RBC (60% Hct)

This table indicates the calculated estimate of the change in the patient's Hct immediately after the custom prime RBC have been delivered to the patient. This is not an indication of the patient's post procedure Hct since it cannot predict the patient's hemodynamic response to the procedure.

| Patient    |         | 300 mL                    | No          | 340 mL             | No          |  |  |  |  |
|------------|---------|---------------------------|-------------|--------------------|-------------|--|--|--|--|
|            |         | RBC                       | blood prime | RBC                | blood prime |  |  |  |  |
|            |         | No blood warmer           |             | 40 mL blood warmer |             |  |  |  |  |
| TBV        | Hct (%) | Change in patient Hct (%) |             |                    |             |  |  |  |  |
| 300<br>mL  | 25      | +11                       | -22         | +13                | -22         |  |  |  |  |
|            | 30      | +10                       | -26         | +12                | -26         |  |  |  |  |
|            | 35      | +9                        | -27         | +10                | -28         |  |  |  |  |
|            | 40      | +8                        | -28         | +9                 | -29         |  |  |  |  |
| 600<br>mL  | 25      | +6                        | -14         | +8                 | -14         |  |  |  |  |
|            | 30      | +5                        | -14         | +7                 | -15         |  |  |  |  |
|            | 35      | +5                        | -15         | +6                 | -16         |  |  |  |  |
|            | 40      | +4                        | -15         | +5                 | -17         |  |  |  |  |
| 1000<br>mL | 25      | +4                        | -9          | +5                 | -9          |  |  |  |  |
|            | 30      | +3                        | -9          | +4                 | -10         |  |  |  |  |
|            | 35      | +3                        | -9          | +4                 | -10         |  |  |  |  |
|            | 40      | +3                        | -10         | +3                 | -11         |  |  |  |  |
| 1500<br>mL | 25      | +3                        | -6          | +3                 | -6          |  |  |  |  |
|            | 30      | +2                        | -6          | +3                 | -7          |  |  |  |  |
|            | 35      | +2                        | -6          | +3                 | -7          |  |  |  |  |
|            | 40      | +2                        | -7          | +2                 | -7          |  |  |  |  |

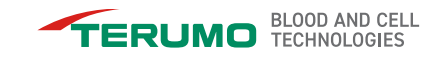

## **Questions?**

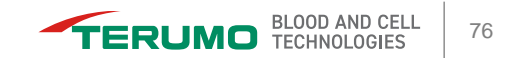

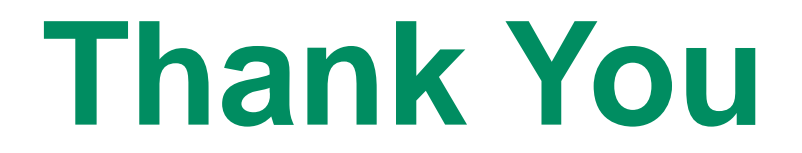

TerumoBCT.com

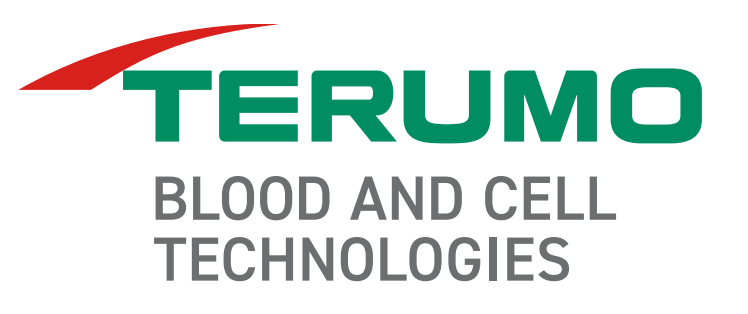